# 

Migrating AireOS Wireless Controller to Catalyst 9800 Controller for Cisco DNA Center Intent-Based Deployments, Cisco DNA Center 2.3.5.5

### **Table of Contents**

| 1. | About  | this documentation                                               | 3  |
|----|--------|------------------------------------------------------------------|----|
| 2. | Purpo  | se                                                               | 3  |
| 3. | Prerec | quisites                                                         | 3  |
| 4. | Introd | uction                                                           | 4  |
| 5. | Wirele | ess controller migration                                         | 5  |
| 5  | 5.1 Mi | grate the design elements                                        | 5  |
|    | 5.1.1  | Custom AP profile                                                | 6  |
|    | 5.1.2  | AP group, Flex group to site tag and policy tag migration        | 7  |
|    | 5.1.3  | Model config                                                     | 11 |
|    | 5.1.4  | Cli Template                                                     | 11 |
| 5  | 5.2 Or | board Catalyst 9800 controller to Cisco DNA Center               | 12 |
| 5  | 5.3 Se | etup mobility tunnel between AireOS and Catalyst 9800 controller | 15 |
| 5  | 5.4 AF | o movement                                                       | 19 |
|    | 5.4.1  | Iterative AP migration within a floor(Least disruption)          | 19 |
|    | 5.4.2  | Floor-wise migration of APs to a new controller                  | 31 |
| 6. | Techn  | ical References                                                  | 36 |

### 1. About this documentation

This guide focuses on the steps and recommendations for migrating from an AireOS-based WLAN controller to a Catalyst 9800 WLAN controller. The procedure outlined in this document is applicable only for deployments that utilize the Cisco DNA Center for orchestration and automation. The supported deployment includes fabric-enabled wireless (FEW) for SDA and non-fabric wireless networks, which leverage Cisco Catalyst intent-based network automation.

# 2. Purpose

To serve as a reference document for migrating to the Catalyst 9800 wireless controller, the following procedures are detailed in this document:

- Cisco DNA Center intent level migrations.
- Onboarding the Catalyst 9800 controller onto Cisco DNA Center.
- Mobility pairing for seamless roaming with Inter-Release Controller Mobility (IRCM).
- Recommendation, explaining two different approaches for moving Access points to the Catalyst 9800 controller.

# 3. Prerequisites

Before starting the procedures described in this document, ensure the below prerequisites are taken care of.

- Catalyst 9800 wireless controller is brought up and discoverable from the Cisco DNA Center if Day N discovery would be used for onboarding or the C9800 can be added to the Cisco DNA Center inventory using the Day 0 PnP process.
- Ensure that routing is in place between the existing AP subnet and the C9800 management interface subnet.
- If the Guest Anchor was provisioned in a non-fabric deployment using Cisco DNA Center, ensure the Catalyst 9800 controller can reach the Anchor controller.
- Check the <u>compatibility matrix</u> to ensure Catalyst 9800 would be running an Inter-Release Controller Mobility (IRCM) compatible image with the AireOS controller.
- Ensure the APs that will be migrated are compatible with the Catalyst 9800 controller version. Please refer to the <u>link</u> for compatibility check.

- Plan to download the Catalyst 9800 based AP images locally in a TFTP server for the corresponding APs that will be migrated, these images can be pre-downloaded later to the APs using <u>WLAN poller</u> before migration reducing the downtime significantly.
- Ensure AP fallback is enabled in AireOS controller using CLI "show network summary".

# 4. Introduction

This document serves as a comprehensive guide to the migration procedure, focusing on the intricacies and best practices involved in transitioning from an existing AireOS-based wireless controller to Catalyst 9800 wireless controller for Cisco DNA Center intent-based deployments i.e., Cisco SD-Access fabric wireless and also nonfabric wireless deployment that has leveraged Cisco DNA Center network automation.

Any migration process must address the following essential considerations:

- Initiate the migration by targeting a smaller subset of the network, such as a single floor. If the initial migration proves successful, proceed to migrate additional floors gradually.
- Robust rollback mechanism to revert changes in the event that the migration does not proceed as anticipated. This ensures a safety net and minimizes potential disruptions.
- Recognize that the migration and evaluation phases may extend over days to weeks. Throughout this period, it is crucial to maintain seamless functionality in the wireless network, allowing for coexistence between the old and new components of the network.

The procedure and steps outlined in the document embody the essential considerations mentioned above as integral elements for the migration process.

Below is a sample topology depicting the network at a high level, where we have two floors of Building BGL18 (F1, F2) initially being managed by the AireOS controller and later one of the floor being migrated and being managed by the Catalyst 9800 controller. This results in a coexistence of both AireOS and Catalyst 9800 seamlessly working together, while you can evaluate and progressively migrate the other floors based on the evaluation.

The document is written by validating the scenario outlined with the following versions:

Cisco DNA Center: 2.3.5.5

AireOS: 8.10.183.0 C9800: 17.9.4a

However, the steps outlined in the document should work and are independent of the versions used.

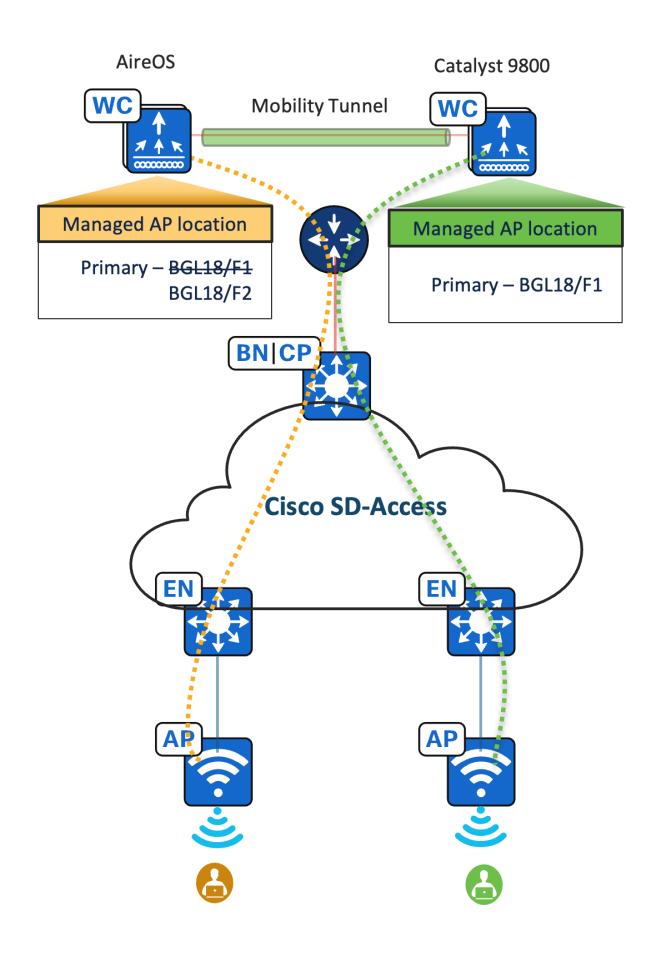

Figure 1 High level Network topology depicting migration scenario of SD-Access network

# 5. Wireless controller migration

### 5.1 Migrate the design elements

As we are migrating from AireOS to Catalyst 9800 wireless controller, which is based on two different architectures and with configuration model differences, a few intent-level changes need to be taken care of in Cisco DNA Center.

The design elements that are discussed in the below subsections need to be taken care of for all the Wireless network profiles in Cisco DNA Center, that are attached to the sites managed by the AireOS controller.

#### 5.1.1 Custom AP profile

AP profile on the Cisco DNA Center has general AP settings such as SSH/Telnet, AP authentication, Security, Mesh, and many more. Cisco DNA Center doesn't allow to reuse of the existing custom AP profiles which were created for AireOS-based controllers to the C9800 controllers. As a part of the migration process, we need to replicate the custom AP profiles, if used with existing AireOS controllers, for the Catalyst 9800 controller.

#### Procedure

- From the Global Site hierarchy navigate to the wireless page Design -> Network Settings -> Wireless
- In the wireless page scroll down to find the AP Profile option, click Add "AP profile for IOS-XE"

| ■ Cisco DNA Center                                |                                                                 |                 | Design / Networ    | k Settings        |                     |                  |          |                                               | 0000                          |
|---------------------------------------------------|-----------------------------------------------------------------|-----------------|--------------------|-------------------|---------------------|------------------|----------|-----------------------------------------------|-------------------------------|
| Network Device Credentials                        | IP Address Pools SP Profiles Wit                                | eless Telemetry | Security and Trust |                   |                     |                  |          |                                               |                               |
| Q. Find Hierarchy     ▽       Search Heip       ✓ | 1 Records AP Profile (5)  Q Search Table Edit Delete 0 Selected |                 |                    |                   |                     | Show Records: 10 | <u> </u> | 1 - 1<br>AP Profile for I<br>AP Profile for A | Add<br>Add<br>OS-XE<br>AlreOS |
| > dh Mumbai<br>> dh tmp-area                      | AP Profile Name *                                               | Description     | Device Type        | Remote Teleworker | Management          | Security ()      | Mesh     | Power                                         | Usage                         |
|                                                   | AirOS_Test_AP_Profile_IOS-                                      | XE -            | AireOS             | No                | SSH/Telnet Disabled | Rogue Detection  | Disabled | N/A                                           | Network<br>Profile            |

Figure 2 AP profile for Catalyst 9800 controller

3. Configure the required settings to replicate the existing Aire-OS based AP profiles used or you may even add additional features supported for Catalyst 9800 controllers.

| E Cisco DNA Center                                                                                                    | Design / Network Settings / Edit AP Profile | Q @ C Q |
|----------------------------------------------------------------------------------------------------|---------------------------------------------|---------|
| Wireless / Edit AP Profile                                                                                                    |                                             |         |
| Edit Access Point Profile 🚥                                                                                                    |                                             |         |
| Access Point Polifie is used to manage and provision access points. AP Polifies or<br>be assigned to acite by associating them to Wireless Network Profiles.                                                                                                    | an                                          |         |
| Description                                                                                                    |                                             |         |
| Check this box if this AP Profile is for Remote Teleworker APs or OEAPs.                                                                                                    |                                             |         |
| Remote Teleworker 🕢                                                                                                    |                                             |         |
| Management Security Mesh Power Additional                                                                                                    |                                             |         |
| Access Points Authentication ()                                                                                                    |                                             |         |
| These setting are applicable during PnP claim and for day-N authentication of AP.<br>service impacting for the PnP onboarded APs and will need a factory-reset for the                                                                                                    | Changing these settings will be<br>ose APs. |         |
| NO-AUTH     No-AUTH     No-AUTH     Summary and the second of the second of the s | care based                                  |         |
| EAP-FAST<br>Flexible Authentication via Secure Tunneling (EAP-FAST). Enter the user name and the par<br>applied during PnP claim process.                                                                                                    | ssword to be                                |         |
|                                                                                                    |                                             | Cancel  |

Figure 3 AP profile configuration for Catalyst 9800 controller

Repeat the above steps for the entire set of AP profiles used with AireOS based controller.

### 5.1.2 AP group, Flex group to site tag and policy tag migration

**AP groups** – AP groups in general are logical groupings of APs within a geographic area such as a building, floor, or remote branch office that share common configurations. AP groups are useful in a Cisco wireless network deployment because they allow network administrators to assign specific configurations to different groups of APs.

**AP Profile** – AP profiles consolidate the AP authentication settings, aWIPS, rogue management, and mesh settings in Cisco DNA Center. AP profiles allow you to manage and provision APs. Cisco DNA Center provides a default AP profile for both AireOS and IOS-XE based controller.

**AP zone** – An AP zone with Cisco DNA Center allows you to associate different SSIDs and RF profiles for a set of APs on the same site. You can create separate AP zones with a subset of SSIDs configured in the network profile.

**Site Tag** - Custom site tags can be provisioned using Cisco DNA Center, which helps in mapping an Area/Building/Floor to the site tag along with AP Profile.

**Policy Tag -** Policy Tag with Cisco DNA Center helps in creating a custom policy tag per floor along with an option to map an AP zone to it.

Technical Note

- AP group and flex group configuration are applicable to the Cisco AireOS Wireless Controller.
- Site tag and policy tag configuration are applicable to the Cisco Catalyst 9800 Series Wireless Controller.

The AP group feature in Cisco DNA Center facilitates grouping a set of access points that share similar characteristics, such as WLANs broadcasted and AP profiles for AireOS controller deployment. These AP groups are then mapped to floors/buildings within the network hierarchy in the wireless network profile in Cisco DNA Center. However, with Catalyst 9800 Wireless controller, there is no AP group concept. Instead, similar functionality is achieved through the use of site tags and policy tags. Therefore, if AP groups were used in Cisco DNA Center for AireOS-based controllers, it's necessary to migrate them to Site tags and policy tags within the Cisco DNA Center wireless network profile.

AP group configurations on Cisco DNA Center have AP zone, AP profile, RF profile, and site mapping as parameters, whereas the Cisco DNA Center Site tag configuration takes care of mapping the AP profile to a set of sites. Policy tag helps to create a custom policy tag per floor along with AP zone mapping if any.

**Flex connect group**, which helps in grouping a set of flex sites that have to be part of a roaming domain. This option in Cisco DNA Center is applicable only for AireOS-based controllers, but the same functionality is taken care with the Custom site tag option where we can have this custom flex profile created along with site mapping.

Below is a snapshot capturing the custom flex profile option for a Wireless network profile that has flex SSIDs part of it.

**Technical Note** – *The flex options in Cisco DNA Center will appear only when you have flex SSIDs configured in the network profile.* 

| E Cisco DNA Center                                                                                                    | Design / Network Profiles / Wireless                                                                                                    |  |  |  |  |
|----------------------------------------------------------------------------------------------------|----------------------------------------------------------------------------------------------------|--|--|--|--|
| Network Profiles / Wireless                                                                                                    | Create Site Tag                                                                                                    |  |  |  |  |
| > AP Groups and AP Profiles (1)                                                                                                    | NOTE: If Ourteen Site Tap is parted for Damate Televiseder floors, then the pape default flow profile will be used                         |  |  |  |  |
| > Flex Groups (0)                                                                                                    | Nort: In Custom Site ray is opted for Remote relevance noors, then the non-default flex prome will be used.<br>Site Tag Name*<br>APG1-1_ST |  |  |  |  |
| $\scriptstyle \vee$ Site Tags and AP Profiles (1)                                                                                      | AP Profile*<br>BGL18-ap-profile1_IOS-XE View Details<br>Flex Profile Name*<br>BGL16-F1_FP1                                                 |  |  |  |  |
| Default AP Profile (default-ap-profile) will be applied to all Cisco DNA<br>() Note: Site Tag cannot be created across multiple areas. | Select Sites                                                                                                    |  |  |  |  |
| Custom Site Tags (1)                                                                                                    | Q Search Hierarchy                                                                                                    |  |  |  |  |
| Q Search Table                                                                                                    | v ] ෯ Global                                                                                                    |  |  |  |  |
| 0 Selected Edit Delete                                                                                                    | ✓ ● 働 Bangalore                                                                                                    |  |  |  |  |
| Site Tags • AP Profile                                                                                                    | ✓ □ ♣ BLR-CAMP1 ✓ □ ➡ BGI-16                                                                                                    |  |  |  |  |
| BGL-16 default-ap-                                                                                                    | pro BGL16-F1                                                                                                    |  |  |  |  |

Figure 4 Custom flex profile along with site tag creation

#### Procedure

Below snapshot in Figure 5 depicts a scenario, wherein we have two AP groups (APG1-1, APG1-2) for same floor BGL18-F1 with different AP profile, AP zone and RF profile combinations. Below procedure explains, how we can migrate this to relevant site tag and policy tag in Cisco DNA Center.

| Eisco DNA Center            | Design / Network          | Profiles / Wireless                                  |            | Q @ C 4                                        |
|-----------------------------|---------------------------|------------------------------------------------------|------------|------------------------------------------------|
| Network Profiles / Wireless |                           |                                                      |            |                                                |
| Custom AP Groups (5)        |                           |                                                      |            | Create Custom AP Group                         |
| Q Search Table              |                           |                                                      |            | $\nabla$                                       |
| 0 Selected Edit Delete      |                           |                                                      |            | de Import                                      |
| AP Group Name *             | AP Profile                | SSID                                                 | RF Profile | Site                                           |
| AGP1-1                      | BGL18-ap-profile1         | BGL-CORP-TEST                                        | HIGH       | Global/Bangalore/BLR-CAMP1/BGL-<br>18/BGL18-F1 |
| APG1-2                      | Default_AP_Profile_AireOS | CiscoSensorProvisioning, BGL-<br>CORP, BGL-CORP-TEST | TYPICAL    | Global/Bangalore/BLR-CAMP1/BGL-<br>18/BGL18-F1 |

Figure 5 Custom AP groups

1. For site tag creation we need, AP profile, flex profile (if any) and the site mapping. Create site tag say for example APG1-1\_ST and map it with an AP profile that we had created for IOS-XE as part of the previous section (5.1.1). We can also create a new AP profile while mapping it to site tag.

Design -> Network profiles -> Edit Network profile -> Advanced Settings -> Site tag and AP profiles -> Create custom site tag

| E Cisco DNA Center                                                                                                    | Design / Network Profiles / Wireless                                                                                 | Q @ C 4     |
|----------------------------------------------------------------------------------------------------|----------------------------------------------------------------------------------------------------|-------------|
| Network Profiles / Wireless                                                                                                    | Create Site Tag                                                                                                    | ×           |
| G AGP1-1                                                                                                    | BGL1 NOTE: If Custom Sile Tag is opted for Remote Teleworker floors, then the non-default flex profile will be used. |             |
| APG1-2                                                                                                    | Site Tag Name*<br>Defai APG1-1_ST                                                                                    |             |
| APG1-3                                                                                                    | BGL18-ap-profile1_IOS-XE View Details default-flex-profile                                                           |             |
| APG2-1                                                                                                    | BGL1 Select Sites                                                                                                    |             |
| APG2-2                                                                                                    | BGL1 Q. Search Hierarchy                                                                                             |             |
| 5 Records                                                                                                    | ○ 命 Global                                                                                                    | Search Help |
| Site Togs and AP Profiles (6) Default AP Profile (default-ap-profile) will be applied to all Cisco DMA Center ge     Note:: Eller Tog cannot be created across multiple anaxe.  Custom Site Togs (0) Q : Search Table 0 Selected Eller Default Default De | >                                                                                                    |             |
| Site Tags  AP Profile                                                                                                    |                                                                                                    |             |
|                                                                                                    |                                                                                                    | Cancel Save |

Figure 6 Custom site tag creation

#### Technical Note -

In the given example, there were two AP groups for the same floor, but we cannot have two site tag constructs for the same site with different AP profiles. We may need to consolidate to a single site.

While creating custom site tags along with flex profile, we may need to ensure the flex settings (like AP Native vlan, and client Vlan mapping) are common across the sites that we are grouping here. If this is not taken care of, will result in a Wireless controller provision error.

2. If the Custom AP groups were used along with AP zones, and if the Network admin wants to avoid Cisco DNA Center auto-generated Policy tags in the Catalyst 9800 controller we may need to create custom policy tags.

Custom policy tags are per floor and per AP zone. In our example as per figure 5 we had two AP groups (APG1-1, APG1-2) with different AP zones for the same floor. When we create corresponding Policy tags to match it for Catalyst 9800 control, we need to have two Policy tags created.

Create policy tag1 (APG1-1\_PT1), with the respective AP zone and floor mapped to it. Similarly, repeat the process to create policy tag2 (say, APG1-1\_PT2) mapped with its AP zone and same floor.

Design -> Network profiles -> Edit Network profile -> Advanced Settings -> Policy tag -> Create Policy Tag

| E Cisco DNA Center                                                                                                    | Design / Network Profiles / Wireless                                       | $Q \odot \Box \varphi$ |
|----------------------------------------------------------------------------------------------------|----------------------------------------------------------------------------|------------------------|
| Network Profiles / Wretess                                                                                                    | Create Policy Tag                                                          | ×                      |
| This section is used to define castom names for AP Groups and Flex Groups (applicable<br>anto-generated Groups/Tags by Clacco DNA Center.<br>Control (Section 2014) and Section 2014 (Section 2014) (Section 2014)<br>Control (Section 2014) (Section 2014) (Section 2014) (Section 2014)<br>Castom AP groups and Res groups will be configured aiming Control reproducing and<br>If there are no castom Groups/Tags defined. Casto DNA Center will auto-generate them<br>Please note that Flex Group section would be available only when network profile has on | Add:1.2/TI<br>Add:1.2/TI<br>Azone-1<br>SS00<br>B0CORP-TEST<br>Select Sites |                        |
| > AP Groups and AP Profiles (5)                                                                                                    | Q. Search Hierarchy                                                        |                        |
| > Site Tags and AP Profiles (0)                                                                                                    | <ul> <li>✓ dR Global</li> <li>✓ dR Bangaiore</li> </ul>                    | Search Help            |
| <ul> <li>Policy Tags (0)</li> </ul>                                                                                                    | > 歳 BLR-CAMP1 > 頭 BGL-16                                                   |                        |
| Q Search Table                                                                                                    | > HE BGL-17<br>> HE BGL-18                                                 |                        |
| 0 Selected Create Policy Tag More Actions V                                                                                                    |                                                                            |                        |
|                                                                                                    | - UOL 10***                                                                | Cancel Save            |

Figure 7 Custom Policy tag creation

| ≡    | Cisco DNA Center                                                                                                    | Design / Netw                         | ork Profiles / Wireless |                                                |
|------|----------------------------------------------------------------------------------------------------|---------------------------------------|-------------------------|------------------------------------------------|
| Netv | vork Profiles / Wireless                                                                                                    |                                       |                         |                                                |
|      | Default AP Profile (default-ap-profile) will be applied to all<br>① Note: Site Tag cannot be created across multiple areas. | Cisco DNA Center generated Site Tags. |                         |                                                |
|      | Custom Site Tags (1)                                                                                                    |                                       |                         | Create Custom Site Tag                         |
|      | Q Search Table                                                                                                    |                                       |                         | $\nabla$                                       |
|      | 0 Selected Edit Delete                                                                                                    |                                       |                         | ت Import                                       |
| _    | Site Tags •                                                                                                    | AP Profile                            | Flex Profile Name       | Site                                           |
|      | APG1-1_ST                                                                                                    | BGL18-ap-profile1_IOS-XE              | default-flex-profile    | Global/Bangalore/BLR-CAMP1/BGL-<br>18/BGL18-F1 |
| L    | Records                                                                                                    |                                       |                         | Show Records: 25 🗸 1 - 1 < 🕚 >                 |
| v I  | Policy Tags (2)                                                                                                    |                                       |                         |                                                |
|      | Q Search Table                                                                                                    |                                       |                         | $\nabla$                                       |
|      | 0 Selected Create Policy Tag More Actions V                                                                                 |                                       |                         | ය් Import                                      |
|      | Policy Tag *                                                                                                    | AP Zone                               | SSID                    | Site                                           |
|      | APG1-1_PT1                                                                                                    | APzone-1                              | BGL-CORP-TEST           | Global/Bangalore/BLR-CAMP1/BGL-<br>18/BGL18-F1 |
|      | APG1-1_PT2                                                                                                    | APzone-2                              | BGL-CORP                | Global/Bangalore/BLR-CAMP1/BGL-<br>18/BGL18-F1 |
|      |                                                                                                    |                                       |                         | Show Records: 25, Marcel 1 = 2                 |

Figure 8 Custom site tag and Policy tag view

#### 5.1.3 Model config

Cisco DNA Center supports various wireless model config types, if a model config design was attached to the wireless network profile that was used with AireOS based controller, we may need to ensure this model config design is considered for Catalyst 9800 controller too.

#### 5.1.4 Cli Template

Cisco DNA Center offers an interactive template hub that allows users to author CLI templates. These templates can be designed easily with predefined configurations using parameterized elements or variables. Once created, these templates can be used to deploy devices in one or more sites throughout the network.

Due to the configuration model differences between the AireOS controller and Catalyst 9800 wireless controllers, any CLI templates used for the existing AireOS controller will need to be converted for use with the Catalyst 9800 controller. This involves creating corresponding CLI templates specifically for the Catalyst controller.

After creating the CLI templates for the Catalyst 9800 controller, it is important to ensure that these templates are attached to the corresponding wireless network profile. This ensures that the correct configuration is applied to the wireless network when provisioning the Catalyst 9800 controller.

Technical Note -

<u>WLC config converter</u> can be used to convert the specific set of configuration that is being provisioned through cli template for AireOS controller to Catalyst 9800 relevant configurations and then templatizing it in Cisco DNA Center.

### 5.2 Onboard Catalyst 9800 controller to Cisco DNA Center

Onboard Catalyst 9800 controller to Cisco DNA Center, one may choose to onboard the controller to Cisco DNA Center using Day 0 PnP onboarding or as a Day N onboarding process with the Cisco DNA Center Discovery feature.

 If Day 0 PnP onboarding was used, as a part of the claim process assign the Wireless controller to the same physical site as AireOS controller, also you will be able to configure the Wireless management IP, Subnet mask, Gateway, IP interface name, and optionally, VLAN ID.

If day N Discovery was used to onboard the Catalyst 9800 controller, assign the Wireless controller to the same physical site as AireOS controller.

**Technical Note** – *The same physical site is being used to reuse the site-level network settings in Cisco DNA Center for the Catalyst 9800 controller.* 

2. Ensure the telemetry configuration push is successful at this stage, and the telemetry connection to Cisco DNA Center is in an "UP" state.

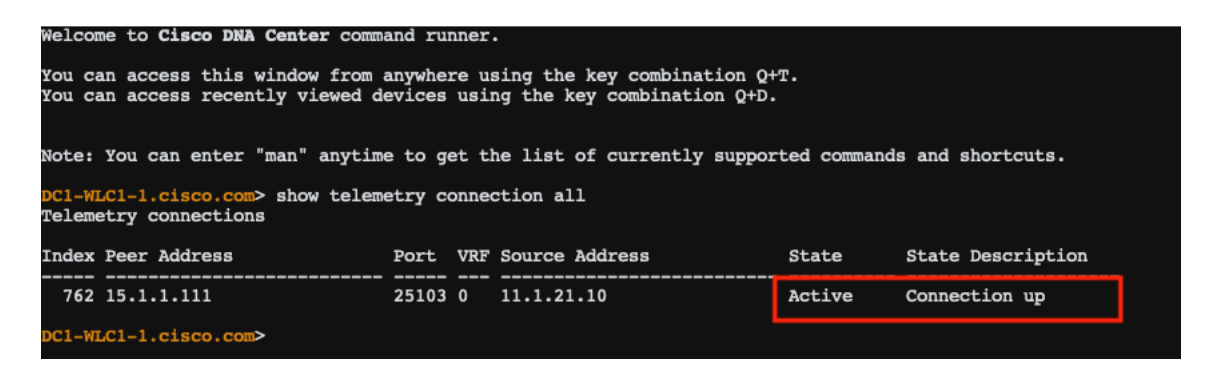

Figure 9 Telemetry connection status

**Technical Note** – If you have a pair of Catalyst 9800 to be onboarded as a single HA SSO pair, you can onboard both the controllers individually to Cisco DNA Center and then form an HA pair with the help of Cisco DNA Center. Here is a <u>config guide</u> on how to do it.

3. Provision the Catalyst 9800 controller in Cisco DNA Center, as a part of the provisioning workflow the controller needs to be the primary controller managing a wireless site. To achieve this, we create a temporary site and attach it to a Wireless Network profile that is attached to the sites managed by AireOS controller. Ensure this temporary site is not managed by the AireOS controller before provisioning the Catalyst 9800 controller.

| E Cisco DNA Center                  | Provision / Network De                                     | avices / Provision Devices | Q @ C 4     |
|-------------------------------------|------------------------------------------------------------|----------------------------|-------------|
| Network Devices / Provision Devices |                                                            | Managed AP Location ()     | ×           |
| 1 Assign Site 2 Configuration       | n 3 Model Configuration 4 Advanced Configuration 5 Summary |                            |             |
| DC1-WLC1-1.cisco.com                | Serial Number Devices<br>TTM21463106 DC1-WLC1-1.clsco.com  | Q Search Hierarchy         | Search Help |
|                                     |                                                            | > □ 続 Global (2)           |             |
|                                     |                                                            | ✓ ☐ dia Bangalore          |             |
|                                     | Skip AP Provision ()                                       | ✓ □ A BLR-CAMP1            |             |
|                                     | Polling AP Lingrado                                        | > U # BGL-16               |             |
|                                     | Koning AF Opgrade                                          | > □ = BGL=17               |             |
|                                     | AP Reboot Percentage                                       | □ ⊕ BGL18-F1               |             |
|                                     | Enable 25 V ()                                             | □ ⊕ BGL18-F2               |             |
|                                     |                                                            | ⊕ BGL18-F3                 |             |
|                                     |                                                            | □ ⊕ BGL18-F4               |             |
|                                     |                                                            | □ ⇔ BGL18-F5               |             |
|                                     |                                                            | □ 🐵 BGL18-F6               |             |
|                                     |                                                            | □ 😔 BGL18-F7               |             |
|                                     |                                                            | □ © BGL18-F8               |             |
|                                     |                                                            | □ ⇔ BGL18-F9               |             |
|                                     |                                                            | □ © BGL18-F10              |             |
|                                     |                                                            | BGL18-TMP_NP1              |             |
|                                     |                                                            |                            |             |
|                                     |                                                            |                            |             |
|                                     |                                                            |                            | Cancel      |

Figure 10 Provision Catalyst 9800 controller with temp site

If the APs are onboarded using local/AAA authorization ensure AP auth list is checked while provisioning the Catalyst 9800 Controller. We can reuse the existing Auth list that was created for AireOS based controller.

| ■ Cisco DNA Center                  |                                          | Provision / Network Devices / Provision Devices |          |                                                          |  |  |
|-------------------------------------|------------------------------------------|-------------------------------------------------|----------|----------------------------------------------------------|--|--|
| Network Devices / Provision Devices |                                          |                                                 |          |                                                          |  |  |
| 1 Assign Site 2 Configura           | tion 3 Model Configuration 4             | Advanced Configuration 5 Summary                |          |                                                          |  |  |
| DC1-WLC1-1.cisco.com                | Serial Number<br>TTM21463106             | Devices<br>DC1-WLC1-1.cisco.com                 | WLC Role | Managed AP location(s) ①  Managing 2 Primary location(s) |  |  |
|                                     |                                          |                                                 | Anchor   | Select Secondary Managed AP Locations                    |  |  |
|                                     | Skip AP Provision  AP Authorization List |                                                 |          |                                                          |  |  |
|                                     | AP Authorization List Name test1         | View Entries                                    |          |                                                          |  |  |
|                                     | Polling AP Lingrade                      |                                                 |          |                                                          |  |  |
|                                     | AP Reboot Percentage                     |                                                 |          |                                                          |  |  |
|                                     | Enable 25                                | ~ 0                                             |          |                                                          |  |  |

Figure 11 AP Authorization list provision

For nonfabric WLANs, the provisioning flow would also include the interface config associated with the WLAN.

| 1-WLC1-1.cisco.com | Serial Number<br>TTM21463106 | Devices<br>DC1-WLC1-1.clisco.com   | WLC Role  Active Main WLC ()  Anchor | Managed AP location(s) ③ |                                     |
|--------------------|------------------------------|------------------------------------|--------------------------------------|--------------------------|-------------------------------------|
|                    | Interface Name Interfa       | ice Group Name VLAN ID<br>•<br>301 | IP Address                           | Gateway IP Address       | Subnet Mask(in bits)<br>Subnet Mask |
|                    | 1 Records                    |                                    |                                      | Show Records             | : <u>25 ∨</u> 1-1 < <b>(</b>        |
|                    | Rolling AP Upgrade           |                                    |                                      |                          |                                     |
|                    | AP Reboot Percen             | tage $\checkmark$ ()               |                                      |                          |                                     |

Figure 12 Provision Catalyst 9800 controller non Fabric flow

4. Once the provision of the Catalyst 9800 controller is successful, add the wireless controller to the Fabric. At this point, you will have both the AireOS and Catalyst 9800 controller part of the same Fabric site.

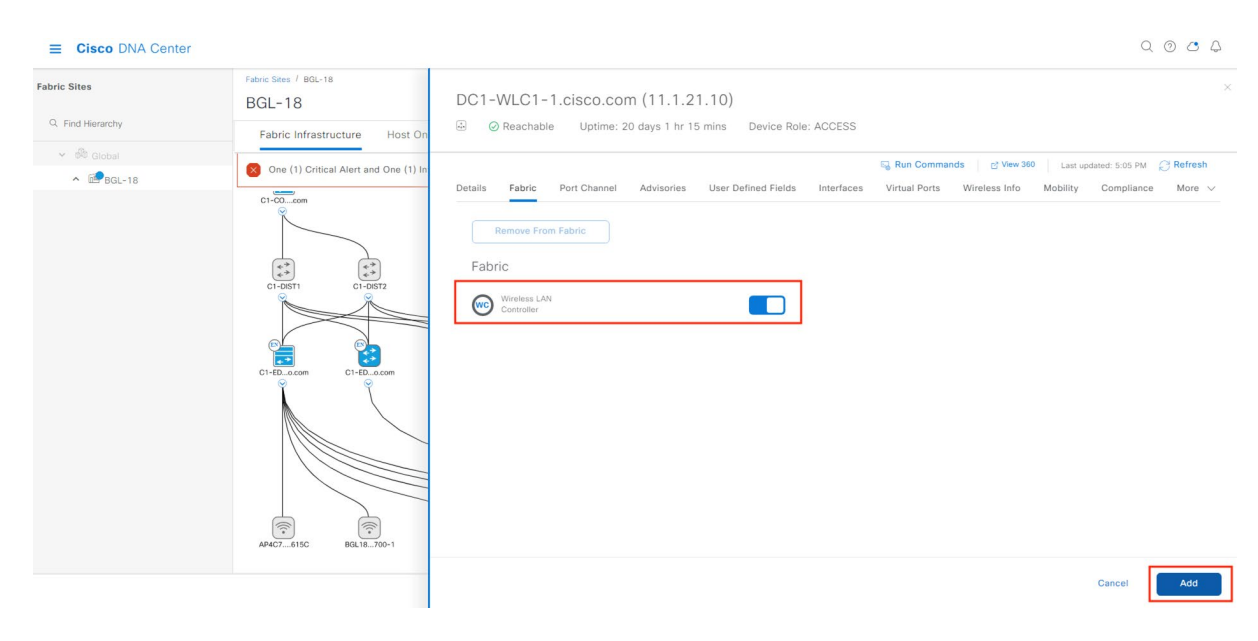

Figure 13 Add Catalyst 9800 controller to Fabric

### 5.3 Setup mobility tunnel between AireOS and Catalyst 9800 controller

When designing a migration between an AireOS deployment and the Catalyst 9800 wireless controller, it is common to adopt a phased approach. In this strategy, the access points are planned to be migrated in batches to the new Catalyst 9800 controller.

Cisco supports Inter-Release Controller Roaming (IRCM) between the Catalyst 9800 and AireOS wireless controllers. This feature is crucial in ensuring seamless mobility during brownfield and migration scenarios. It allows clients to roam smoothly between the two controllers without any interruption or loss of connectivity.

Cisco DNA Center supports the provisioning of mobility tunnel between the AireOS and Catalyst 9800 controllers.

1. Select the AireOS controller-> Provision -> Configure WLC Mobility

|   |                |                         | All Routers Sw     | itche | s 🗸 Wireless Controllers Ad | cess Points | Sensors        |
|---|----------------|-------------------------|--------------------|-------|-----------------------------|-------------|----------------|
|   | Devices (2)    | Focus: Provision $\lor$ |                    |       |                             |             |                |
|   | Q Filter devic | ces                     |                    |       |                             |             |                |
|   | 1 Selected     | Add Device Tag          | Actions $\land$ ①  |       |                             |             |                |
| E | 1              | Device Name             | Inventory          | >     | amily Site                  |             | Reachability 🕕 |
|   |                | DC1-WLC1-1 cisco com    | Software Image     | >     | Controllor /PLD_CAMD1       | 49GI - 18   | Reachable      |
|   |                |                         | Provision          | >     | Assign Device to Site       |             | - Redenable    |
|   | 0              | DC1-WLC-5520-1          | Telemetry          | >     | Provision Device            | GL-18       | 🥏 Reachable    |
| < |                |                         | Device Replacement | >     | Configure WLC HA            |             |                |
|   |                |                         | Compliance         | >     | Configure WLC Mobility      |             |                |
|   |                |                         | More               | >     | Manage LED Flash Status     |             |                |
|   |                |                         |                    |       |                             |             |                |
|   |                |                         |                    |       |                             |             |                |

Figure 14 Mobility provision with AireOS

2. Provide a custom mobility group name, and RF group name and configure mobility to deploy the configuration to the AireOS wireless controller.

| ≡ የ                                                                          |                                                |                                                             | Pro                                                          | vision / Inventory |                                                     |                   |                      | Q @ @ \$                    |
|------------------------------------------------------------------------------|------------------------------------------------|-------------------------------------------------------------|--------------------------------------------------------------|--------------------|-----------------------------------------------------|-------------------|----------------------|-----------------------------|
| This release enables new telemetry s<br>These telemetry subscriptions are co | subscription for Cisco<br>onfigured via NETCON | DNA Center Assurance data<br>F and will be applied to the a | Configure Mobility                                           | Group              |                                                     |                   |                      | ×                           |
| DEVICE WORK ITEMS                                                            | Devices (2<br>Q Filter d<br>1 Selected         | 2) Focus: Provision ~<br>evices<br>Add Device Tag           | Mobility Group Name*<br>mob-grp1<br>Virtual IP<br>1.1.1.1    | ~ 0                | RF Group Name*<br>rf-grp1<br>Restart for Virtual IP | to take effect () | Data Link Encryption |                             |
| Failed Provision                                                             | •                                              | Device Name                                                 | Mobility Peers                                               |                    |                                                     |                   |                      | 🕒 Add                       |
| <ul> <li>Non Compliant</li> <li>Outdated Software Image</li> </ul>           | 0 0                                            | DC1-WLC1-1.cisco.com                                        | Q Search                                                     |                    |                                                     |                   |                      | $\nabla$                    |
| No Golden Image Under Maintenance                                            |                                                | DC1-WLC-5520-1                                              | <ul> <li>Delete 0 Selected</li> <li>Device Name •</li> </ul> | IP Address         | MAC Address                                         | Manageability 🕕   | Hash Mobility Gro    | As of: Oct 30, 2023 5:13 PM |
| Marked for Replacement                                                       |                                                |                                                             |                                                              |                    | N                                                   | o data to display |                      |                             |
| System Beacon Enabled                                                        |                                                |                                                             |                                                              |                    |                                                     |                   |                      |                             |
|                                                                              |                                                |                                                             |                                                              |                    |                                                     | Cancel            | Reset Mobility       | Configure Mobility          |

Figure 15 Mobility configuration with AireOS controller

3. Launch the mobility workflow group for Catalyst 9800 WLC, existing mobility group names are listed in the drop-down box. Select the mobility

group name configured with the AireOS controller, mob-grp1 in our example. RF group name will be auto-populated.

| ≡ •                                                                         |                            |                                |                                                         | Pro                              | vision / Invent | ory                         |                   |                 | Q 💿 🕲 🗘                    |
|-----------------------------------------------------------------------------|----------------------------|--------------------------------|---------------------------------------------------------|----------------------------------|-----------------|-----------------------------|-------------------|-----------------|----------------------------|
| This release enables new telemetry     These telemetry subscriptions are co | subscriptio<br>onfigured v | n for Cisco DN<br>ia NETCONF a | IA Center Assurance data<br>nd will be applied to the a | Configure Mobility               | Group           |                             |                   |                 |                            |
| DEVICE WORK ITEMS                                                           | [                          | Devices (2)                    | Focus: Provision V                                      | Mobility Group Name*<br>mob-grp1 | ~ 0             | RF Group Name*<br>rf-grp1   | 0                 | Data Link Encry | rption                     |
| Unreachable                                                                 |                            | Q Filter devi                  | ces                                                     | DTLS High Cipher Only 🕕          |                 | Restart for DTLS Ciphers to | take effect 🛈 🚺   |                 |                            |
| <ul> <li>Unassigned</li> </ul>                                              | 1                          | Selected                       | Add Device Tag                                          | _                                |                 |                             |                   |                 |                            |
| Failed Provision                                                            |                            |                                | Device Name                                             | Mobility Peers                   |                 |                             |                   |                 | 🖨 Add                      |
| Non Compliant                                                               |                            |                                |                                                         | O Search                         |                 |                             |                   |                 |                            |
| Outdated Software Image                                                     |                            | 0                              | DC1-WLC1-1.cisco.com                                    | S                                |                 |                             |                   |                 | ų                          |
| No Golden Image                                                             |                            |                                |                                                         | Delete 0 Selected                |                 |                             |                   |                 | As of: Nov 4, 2023 3:49 PM |
| Under Maintenance                                                           |                            | 0                              | DC1-WLC-5520-1                                          | Device Name •                    | IP Address      | MAC Address                 | Manageability 🕕 🕈 | Hash            | Mobility Group Name        |
| Security Advisories                                                         | <                          |                                |                                                         |                                  |                 | N                           | a data ta diaplay |                 |                            |
| Marked for Replacement                                                      |                            |                                |                                                         |                                  |                 | 14                          | o data to display |                 |                            |
| System Beacon Enabled                                                       |                            |                                |                                                         |                                  |                 |                             |                   |                 |                            |

Figure 16 Mobility provision with Catalyst 9800 controller

Add the AireOS wireless controller as the peer controller depicted in *Figure 17* and save the configuration, followed by deploying the changes.

| ≡ •                                                                                                    |             |                                           |                                                                                                    | Provision / Inv                                                                                                    | rentory                                                                                                    | Q | 0 | C ( | 9 |
|----------------------------------------------------------------------------------------------------|-------------|-------------------------------------------|----------------------------------------------------------------------------------------------------|----------------------------------------------------------------------------------------------------|----------------------------------------------------------------------------------------------------|---|---|-----|---|
| This release enables new telemetry<br>These telemetry subscriptions are of the second second | subscriptic | on for Cisco D<br>via NETCONF             | NA Center Assurance data<br>and will be applied to the a                                                 | Configure Mobility Group / Add Mobility Peer<br>Add Mobility Peer                                                                                |                                                                                                    |   |   |     | × |
| DEVICE WORK ITEMS Unreachable Unassigned Failed Provision Non Compliant Outdated Software Image No Golden Image                                                                                                    |             | Devices (2)<br>Q Filter dev<br>1 Selected | ) Focus: Provision ∨<br>idees<br>Add Device Tag<br>Device Name<br>DC1-WLC1-1.eisco.com<br>DC1-WLC-5520-1 | Select type of Mobility Preer  Managed WLC Deternal WLC Device Details Select a Wireless LAN Controller that is alread Urvice Name D1-WLC-5520-1 | dy added in your inventory. Adding Managed WLC will add its corresponding Mobility Peers if any.<br>MAC Address<br>00:a3:8e:23:97:6b |   |   |     |   |
| Under Maintenance Security Advisories Marked for Replacement System Beacon Enabled                                                                                                    | •           |                                           |                                                                                                    | Mobility Group Name<br>mob-grp1                                                                                                    | Hash<br>For C9800-CL model only                                                                                                    |   |   |     |   |
|                                                                                                    |             |                                           |                                                                                                    |                                                                                                    | Cancel                                                                                                    |   | S | ave |   |

Figure 17 Mobility peer addition for Catalyst 9800 controller

| ≡ •                                                                                     |                                            |                                      | Provision / Inventory Q 💿                                                         | C 4        |
|-----------------------------------------------------------------------------------------|--------------------------------------------|--------------------------------------|-----------------------------------------------------------------------------------|------------|
| This release enables new telemetry subscr<br>on switching platforms. These telemetry su | iption for Cisco DI<br>Ibscriptions are co | NA Center Assur<br>onfigured via NET | Configure Mobility Group                                                          | ×          |
| DEVICE WORK ITEMS                                                                       | Devices (2)                                | Focus: Provis                        | Mobility Group Name*<br>mob-grp1 0 RF Group Name*<br>rf-grp1 Data Link Encryption |            |
| Unreachable                                                                             | Q Filter devi                              | ces                                  | DTLS High Cipher 0 Restart for DTLS Ciphers to take effect 0                      |            |
| Unassigned                                                                              | 1 Selected                                 | Add Device                           | Only                                                                              |            |
| Failed Provision                                                                        | 8                                          | Device Name                          | Mobility Peers                                                                    | 占 Add      |
| Non Compliant                                                                           |                                            |                                      | O Search                                                                          | $\nabla$   |
| Outdated Software Image                                                                 | <b>2</b>                                   | DC1-WLC1-1.                          |                                                                                   | U          |
| No Golden Image                                                                         |                                            |                                      | Belete 0 Selected As of: Oct 31, 2023                                             | 3 11:41 AM |
| Under Maintenance                                                                       |                                            | DC1-WLC-552                          | 🗌 Device Name 🔺 IP Address MAC Address Manageability 🕕 Hash Mobility Group Name   |            |
| Security Advisories                                                                     |                                            |                                      |                                                                                   |            |
| Marked for Replacement                                                                  |                                            |                                      | U DC1-WLC-5520-1 11.1.21.20 4c:77:6d:91:80:83 Managed mob-grp1                    |            |
| System Beacon Enabled                                                                   |                                            |                                      |                                                                                   |            |
|                                                                                         |                                            |                                      |                                                                                   |            |
|                                                                                         |                                            |                                      |                                                                                   |            |
|                                                                                         |                                            |                                      | Showing 1 of 1                                                                    |            |
|                                                                                         |                                            |                                      |                                                                                   |            |
|                                                                                         |                                            |                                      |                                                                                   |            |
|                                                                                         |                                            |                                      |                                                                                   |            |
|                                                                                         |                                            |                                      | Cancel Reset Mobility Configure                                                   | Mobility   |

Figure 18 Mobility provision summary

The mobility tunnel provisioned by Cisco DNA Center has been successfully configured on the wireless controllers, as confirmed through the command runner output in *Figure 19*.

|   |                      |                                                                                                    |                                                                                                    |                                            | -                               |                            |                    |   |
|---|----------------------|----------------------------------------------------------------------------------------------------|----------------------------------------------------------------------------------------------------|--------------------------------------------|---------------------------------|----------------------------|--------------------|---|
| 0 | DC1-WLC1-1.cisco.com | ⊱_ Command Run                                                                                                    | ner                                                                                                    |                                            | DC1-WLC1-1.cisco.com@11.1.21.1  | 0                          | ď                  | × |
|   |                      | You can access red                                                                                                    | cently viewed devic                                                                                                    | ces using the                              | key combination Q+D.            |                            |                    |   |
| 0 | DC1-WLC-5520-1       | Note: You can ente<br>DC1-WLC1-1.cisco.c<br>Mobility Summary<br>Wireless Managemen<br>Wireless Managemen                                                                                                    | er "man" anytime to<br>com> show wireless<br>at VLAN: 121<br>at IP Address: 11.                                                                                                    | o get the list<br>mobility summ<br>1.21.10 | of currently supported command  | is and shortcuts.          |                    |   |
|   |                      | Wireless Managemer<br>Mobility Control N<br>Mobility High Cipl<br>Mobility DTLS Supp<br>Mobility Keepalive<br>Mobility Keepalive<br>Mobility Multicast<br>Mobility Multicast<br>Mobility MAC Addre<br>Mobility Domain Ic | <pre>tt IPv6 Address:<br/>dessage DSCP Value:<br/>ner : False<br/>ported Ciphers: TLG<br/>a Interval/Count: :<br/>ne: mob-grp1<br/>t Ipv4 address: 0.(<br/>: Ipv6 address: ::<br/>ses: 00a3.8e323.9761<br/>Hentifier: 0x8a01</pre> | : 48<br>5_ECDHE_RSA_AE<br>L0/3<br>0.0.0    | S128_GCM_SHA256, TLS_RSA_AES256 | GCM_SHA384, TLS_RSA_AES126 | 8_CBC_SHA          |   |
|   |                      | Controllers config                                                                                                    | gured in the Mobil:                                                                                                    | ity Domain:                                |                                 |                            |                    |   |
|   |                      | IP                                                                                                    | Multicast IPv4                                                                                                    | Public<br>Multicast IP                     | Ip<br>v6                        | MAC Address C<br>Status    | Group Name<br>PMTU | e |
|   |                      |                                                                                                    |                                                                                                    |                                            |                                 | 0002 0022 076b             |                    |   |
|   |                      | 11.1.21.10                                                                                                    | 0.0.0.0                                                                                                    | ::                                         |                                 | N/A                        | N/A                |   |
|   |                      | 11.1.21.20                                                                                                    | 0.0.0.0                                                                                                    | ::                                         | 1.20                            | 4c77.6d91.8083 n<br>Up     | mob-grp1<br>1385   |   |
|   |                      | DC1-WLC1-1.cisco.d                                                                                                    | com>                                                                                                    |                                            |                                 |                            |                    |   |

Figure 19 Mobility tunnel status, provisioned through Cisco DNA Center

### 5.4 AP movement

When migrating an access point from an AireOS-based wireless controller to a Cisco IOS XE-based controller, you have the flexibility to choose between two suggested approaches based on the network requirements.

#### 5.4.1 Iterative AP migration within a floor (least disruption)

As the wireless controllers are based on two different operating systems, achieving a hitless migration of access points is not possible. However, we have devised an approach to minimize disruption as much as possible.

Let's consider an example of a meeting room in an enterprise network that is served by two access points. In this scenario, the network administrator can choose to migrate one access point to the Catalyst 9800 wireless controller. Once successfully onboarded and serving clients, the other access points can be gradually moved from AireOS to the Catalyst 9800 controller.

This example can be extrapolated to an entire floor, where the network administrator can choose to move the access points in multiple iterations within that floor. This ensures network availability at any given point during the migration process.

1. Pick a floor that needs to be migrated and decide on the number of iterations and respective Access points part of each iteration. Tag the APs in Cisco DNA Center accordingly for easy filtering during migration.

| ≡ Q Global                                                         |             |                                    |                | Provision / I    | nventory           |                |                 |              |              | Q @ C Q              |
|--------------------------------------------------------------------|-------------|------------------------------------|----------------|------------------|--------------------|----------------|-----------------|--------------|--------------|----------------------|
|                                                                    |             | V All                              | Routers Sv     | witches Wireless | Controllers Access | Points Sensors |                 |              | 89           | :≡ ‰ ⊙               |
| DEVICE WORK ITEMS                                                  | Devices (6) | ) Focus: Inventory V               |                |                  |                    |                |                 |              | Take a tour  | 1 Export             |
| Unreachable                                                        | Q tag: (BGI | L18-F1*)                           |                |                  |                    |                |                 |              |              | $\times  \mathbb{A}$ |
| Unassigned                                                         | 0 Selected  | Add Device Tag                     | Actions $\lor$ | 0                |                    |                |                 |              | As of: No    | v 7, 2023 2:13 PM 📿  |
| Failed Provision                                                   |             | Device Name                        | IP Address     | Device Family    | Reachability 🕕     | EoX Status 🕕   | Manageability 🕕 | Compliance ( | Health Score | Site                 |
| <ul> <li>Non Compliant</li> <li>Outdated Software Image</li> </ul> | •           | AP4C77.6D9E.615C<br>BGL18-F1-Iter1 | 98.1.0.20      | Unified AP       | Reachable          | A Not Scanned  | 🕑 Managed       | N/A          | 10           | /BGL-18/BGL18-F      |
| <ul> <li>No Golden Image</li> <li>Under Maintenance</li> </ul>     | •           | AP780C.F0D2.C0E8<br>BGL18-F1-Iter1 | 98.1.0.23      | Unified AP       | Reachable          | A Not Scanned  | 🥏 Managed       | N/A          | 10           | /BGL-18/BGL18-F      |
| Security Advisories Marked for Replacement                         |             | APD4E8.8019.5094<br>BGL18-F1-Iter1 | 98.1.0.27      | Unified AP       | Reachable          | A Not Scanned  | Managed         | N/A          | 1            | /BGL-18/BGL18-F      |
| System Beacon Enabled                                              |             | AP005D.7319.0E4A<br>BGL18-F1-Iter2 | 98.1.0.22      | Unified AP       | Reachable          | A Not Scanned  | 🥑 Managed       | N/A          | 10           | /BGL-18/BGL18-F      |
|                                                                    | •           | BGL18-AP-c3700-1<br>BGL18-F1-Iter2 | 98.1.0.24      | Unified AP       | Reachable          | A Not Scanned  | 🥑 Managed       | N/A          | 10           | /BGL-18/BGL18-F      |
|                                                                    | •           | APC4B9.CDF4.0A70<br>BGL18-F1-Iter2 | 98.1.0.26      | Unified AP       | Reachable          | A Not Scanned  | Managed         | N/A          | 10           | /BGL-18/BGL18-F      |

Figure 20 Access points tagged with device tags identifying the iteration

2. Create a temporary floor (ex. *BGL18-F1\_jgTjv* in Figure 21) in the same network hierarchy as the floor which you are trying to migrate.

**Technical Note** – The interim purpose of this logical temp floor in this step is to mimic the actual floor, hence in case of any floor level overrides with Design -> Network Settings -> Wireless for the actual floor needs to be replicated for the temp floor too.

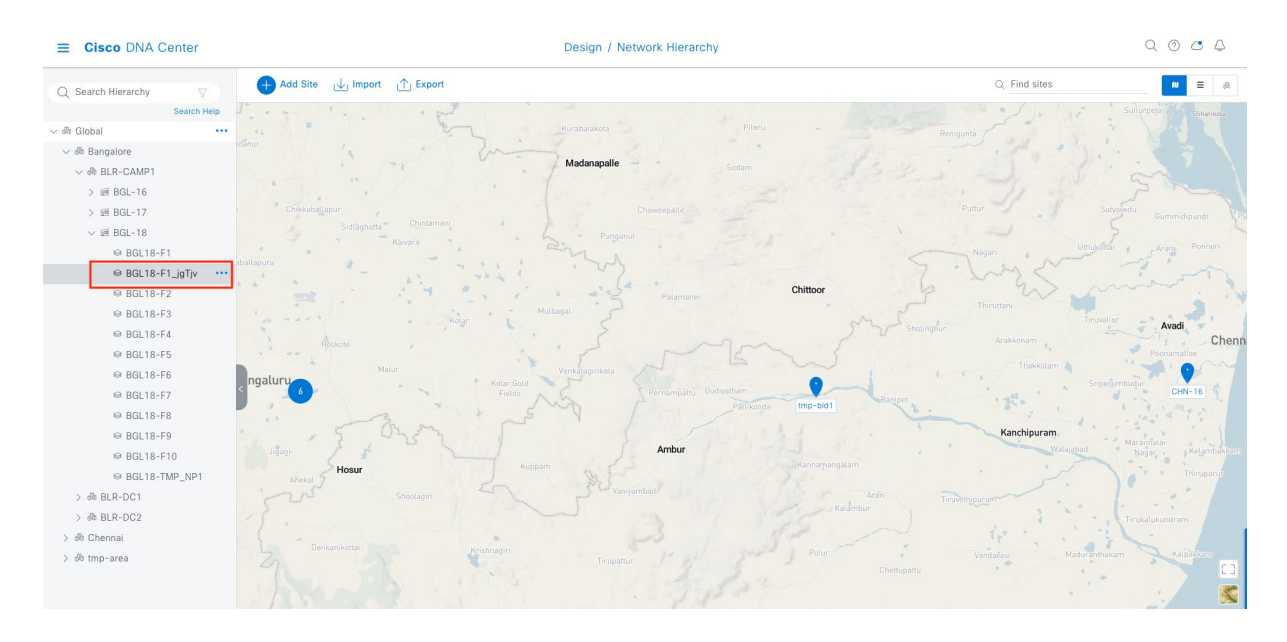

Figure 21 Temporary floor mirroring the actual floor that is being migrated

Check if this temp floor is mapped to the same wireless network profile that has the actual floor mapping, if not map this temp floor to the corresponding wireless network profile.

| = | Cisco DNA Center | Design / Ne | twork Profiles                      | Q @ C Q     |
|---|------------------|-------------|-------------------------------------|-------------|
|   |                  |             | Add Sites to Profile: Fabric-CAMP1  | ×           |
|   | Q Search Table   |             |                                     |             |
|   | Profile Name 🔺   | Туре        | C Choose a site                     | Search Help |
|   | Fabric-CAMP1     | Wireless    | <ul> <li>✓ □ ♣ BLR-CAMP1</li> </ul> |             |
|   | NF-CAMP1-1       | Wireless    | > 🗋 🗃 BGL-16                        |             |
|   | NE-Flex          | Wireless    | > ) @ BGL-17<br>∨ Ø ⊯ BGL-18        |             |
|   | Test             | switching   | S ⊕ BGL18-F1                        |             |
|   |                  |             | ✓ ↔ BGL18-F1_jgTjv ✓ ↔ BGL18-F2     |             |
| 4 | Records          |             | 2 😣 BGL18-F3                        |             |
|   |                  |             | 🥪 😣 BGL18-F4                        |             |
|   |                  |             | Ø BGL18-F5                          |             |
|   |                  |             | ✓ ◎ BGL18-F6                        |             |
|   |                  |             | Ø ⊕ BGL18-F7                        |             |
|   |                  |             | G ≈ BGL10-F0                        |             |
|   |                  |             | Ø ⊕ BGL18-F10                       |             |
|   |                  |             | Ø ⊕ BGL18-TMP_NP1                   |             |
|   |                  |             | > □ @ BLR-DC1                       |             |
|   |                  |             |                                     |             |
|   |                  |             |                                     |             |
|   |                  |             |                                     |             |
|   |                  |             |                                     |             |
|   |                  |             | Cano                                | el Save     |

Figure 22 Temporary floor attached to the Wireless network profile

Ensure this temp floor is not managed by the AireOS controller in Cisco DNA Center. This can happen if the entire building was already primarily managed by the AireOS controller. If so, uncheck this temp floor from the primary managed locations of the AireOS controller and provision the AireOS controller for this change to take effect.

**Technical Note** – Ensure this location is not secondary managed by an AireOS N+1 controller, as we don't support a location that is being primarily managed by Catalyst 9800 controller to be secondary managed by an AireOS controller.

| ■ Cisco DNA Center                  | Provision / Network De                                                   | vices / Provision Devices                                                                                                    | Q @ @ \$    |
|-------------------------------------|--------------------------------------------------------------------------|----------------------------------------------------------------------------------------------------|-------------|
| Network Devices / Provision Devices |                                                                          | Managed AP Location ①                                                                                                    | ×           |
| 1 Assign Site 2 Configuration       | on 3 Model Configuration 4 Advanced Configuration 5 Summary              |                                                                                                    |             |
| DC1-WLC-5520-1                      | Setial Number Devices<br>PCH2152V0XX DC1-WLC-5520-1<br>Skip AP Provision | <ul> <li>Search Hierarchy</li> <li>→ 🖨 Global (7)</li> <li>→ @ Blagalore</li> <li>→ @ BLLR-CAMP1</li> <li>&gt; @ BLL-76</li> <li>&gt; @ BLL-18</li> <li>@ @ BLL-18</li> <li>@ @ BLL18-F1</li> <li>→ @ BLL8-F1_offy</li> </ul> | Search Heip |
|                                     |                                                                          | <ul> <li>◎ 6 60.18-F2</li> <li>◎ 60.18-F3</li> <li>◎ 60.18-F4</li> <li>◎ 60.18-F5</li> <li>◎ 60.18-F6</li> <li>○ 6 60.18-F6</li> <li>○ 6 60.18-F8</li> </ul>                                                                  |             |
|                                     |                                                                          | G = BGL18-F9<br>G = BGL18-F10<br>G = BGL18-TMP_NP1                                                                                                    |             |

Figure 23 Temporary floor not being managed by AireOS controller

3. Provision the Catalyst 9800 controller to primary manage this new temp floor.

| ■ Cisco DNA Center                  | Provision / Network Dev                                                                                                    | vices / Provision Devices                                                                                                    | Q @ @ 4    |
|-------------------------------------|----------------------------------------------------------------------------------------------------|----------------------------------------------------------------------------------------------------|------------|
| Network Devices / Provision Devices |                                                                                                    | Managed AP Location ()                                                                                                    | ×          |
| 1 Assign Site 2 Configuration       | 3 Model Configuration 4 Advanced Configuration 5 Summary                                                                                                    |                                                                                                    |            |
| DC1-WLC1-1.eisco.com                | Serial Number<br>TTM21463106 DC1-WLC1-1.cisco.com<br>Skip AP Provision ()<br>Rolling AP Upgrade<br>Problem 25 V ()<br>Problem 25 V () | Q. Search Hierarchy          → Bangalore         → Bangalore         → BBL-CAMP1         → BBL-16         → BBL-16         → BBL-18         → BBL18-F1_jgTyb         → BBL18-F2         → BBL18-F3         → BBL18-F3         → BBL18-F5         → BBL18-F5         → BBL18- | Search Hép |
|                                     |                                                                                                    |                                                                                                    | Cancel     |

Figure 24 Temporary floor being managed by Catalyst 9800 controller

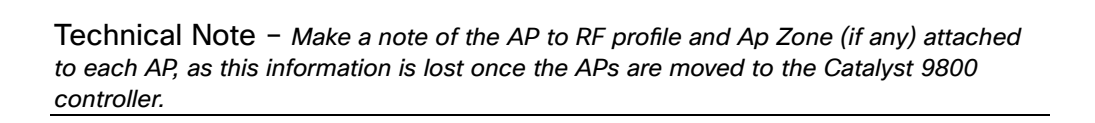

- 4. As you know, the first time the AP joins a controller based on a different OS, it will have to download the image and reload. This can be accelerated if we pre-download the Catalyst 9800 based image to the AP while it is associated with AireOS controller. We recommend doing this to make it as least disruptive as possible. There is a tool named <u>WLAN poller</u> hosted in Cisco Devnet, which can be used to pre-download the image to a set of APs using SSH protocol. Below are the recommended steps which can be followed.
  - a) Once the WLAN poller tool is downloaded, there are few files that needs to be edited to match our requirement. Let's start with editing the config.ini file. The below snapshot highlight captures the changes that has been done to the existing config.ini file. Either, we are commenting or uncommenting the default values and also updating the uncommented lines with respective required values.

|LGeneraIJ # Label label = test ; active value should be based on 1 == AirOS WLC, 2 == eWLC and False for failure. ;wlc\_type: 1 ; config global mode for WLC and AP connection: "ssh" or "telnet" mode: ssh ap\_mode: ssh Commented out, as not performing any operation in WLC ; set global WLC credentials ;wlc\_user: wow123 ;wlc\_pasw: Pass\_123 ;wlc\_enable: Pass\_123 ; set global AP credentials ap\_user: admin ap\_pasw: Pass\_123 ap\_enable: Pass\_123 AP SSH login credentials needs to be added ; syslog address syslog\_server: self ; log file mode: one file per "day" (default) or one file per timestamp "time": ;log\_fo\_file\_mode: time ; set transfer mode (tftp or ftp, default is tftp) ;transfer\_mode = tftp ; tftp tftp\_addr: 19.1.1.200 tftp\_addr\_v6: self tftp\_path: TFTP server that would be used for image copy from AP : ftp ;ftp\_addr: self commented out, as FTP is not used ftp\_path: ftp\_user: <ftp\_user> ftp\_pasw: <ftp\_pasw> ; FEATURES ; enable data-poller poller\_enable: True ; radio event collection event\_enable: False ; dfs trace dfstrace\_enable: False ; ap file system checks (WARNING: recover will force IOS image download and AP reload) ap\_fs\_check: False ap\_fs\_recover: False ; IOS AP certificate check ap\_cert\_check: False ; WLC config backup and ap crash file collection (default is disabled) ;wlc\_config\_backup: True ;collect\_ap\_crash: True ;collect\_supp\_bundle: True ; data poller command lists cmdlist\_wlc = cmdlist\_wlc.txt cmdlist\_ewlc = cmdlist\_ewlc.txt cmdlist\_ios = cmdlist\_ios.txt cmdlist\_cos = cmdlist\_cos.txt cmdlist\_cos\_qca = cmdlist\_cos\_qca.txt cmdlist\_cos\_bcm = cmdlist\_cos\_bcm.txt # working directories
poller\_root = ./data/
#syslog\_root = ./syslog/
#tftp\_root = ./atfupboot/
archive = ./archive/
;logs = ./logs/

Figure 25 WLAN Poller config.ini file changes part1

| ap_fs_recover: False                                                                                                    |                                                                               |
|----------------------------------------------------------------------------------------------------|-------------------------------------------------------------------------------|
| ; IOS AP certificate check<br>ap_cert_check: False                                                                                                    |                                                                               |
| ; WLC config backup and ap crash file collection (defau<br>;wlc_config_backup: True<br>;collect_ap_crash: True<br>;collect_supp_bundle: True                                                                                                    | ult is disabled)                                                              |
| <pre>; data poller command lists<br/>cmdlist_wlc = cmdlist_wlc.txt<br/>cmdlist_ewlc = cmdlist_ewlc.txt<br/>cmdlist_ios = cmdlist_ios.txt<br/>cmdlist_cos = cmdlist_cos.txt<br/>cmdlist_cos_qca = cmdlist_cos_qca.txt<br/>cmdlist_cos_bcm = cmdlist_cos_bcm.txt</pre>         |                                                                               |
| <pre># working directories poller_root = ./data/ #syslog_root = ./syslog/ #tftp_root = ./tftpboot/ archive = ./archive/ ;logs = ./logs/</pre>                                                                                                    |                                                                               |
| ; AP name_filter<br>;ap_name_filter =                                                                                                    |                                                                               |
| : location filter<br>;loc_filter: False<br>;loc_list: location1,location2                                                                                                    | Commented out Location filter, as we are using AP<br>list updated in CSV file |
| ; concurrent connections (default: 30)<br>;concurrent_conn: 10                                                                                                    |                                                                               |
| ; timeout when waiting for AP commands to execute<br>ap_timeout=120<br># use UTC timestamps<br># utctime = True<br># per-file timestamp<br># False (default): one file per device per day, in tim<br># True : one timestamped file per run, in ro<br># file_timestamp = True | me based directory structure<br>bot data directory                            |
| ; WLC sections must be named as [WLC- <wlcname>]<br/>;[WLC-1]<br/>;active: False<br/>;ipaddr: 11.1.21.20<br/>;mode: ssh</wlcname>                                                                                                    | Commented out WLC details section                                             |
| ;[WLC-2]<br>;active: False<br>;ipaddr: <wlc-ip-addr><br/>;mode: ssh</wlc-ip-addr>                                                                                                    |                                                                               |
| [AP-CSV]<br>aplist: aplist.csv                                                                                                    | aplist.csv file part of theWLAN poller bundle is updated with AP IPs          |
| ;[AP-List]<br>; <ap-name>: <ap-ipaddr></ap-ipaddr></ap-name>                                                                                                    |                                                                               |
| <pre>;rq<br/>[DataExport]<br/>;textfile_out = True<br/>;dx_enable = True<br/>;dx_srv_addr = localhost<br/>;dx_srv_port = 5672<br/>;dx_srv_user = guest<br/>;dx_srv_pasw = guest</pre>                                                                                        |                                                                               |
| [FTS]<br>username:<br>password:<br>path:                                                                                                    |                                                                               |

Figure 26 WLAN Poller config.ini file changes part2

b) Next step is to edit the cmdlist\_\* (except cmdlist\_wlc and cmdlist\_ewlc) files that are actually used for executing the commands at the Access points. Delete the existing set of commands or comment it out with # and add the below command.

archive download-sw /no-reload tftp://19.1.1.200/<apimage>

Please replace the tftp server IP with your tftp server, and the ap image depends on the actual AP which is in your network. You can get this mapping with *"show ap bundle all"* in AireOS controller.

Below would be an actual command for C9120 Access point. archive download-sw /no-reload tftp://19.1.1.200/ap1g7

- c) As a final step, run the wlanpoller.exe that is part of the bundle. The executable shows the progress in the console, and logs are captured in data and logs folder.
- 5. Export the map of the particular floor at *Design->* Network Hierarchy -> Floor -> Export Maps

**Technical Note** – While we move the Access Points to a temp floor, exporting and preserving it ensure we don't lose the AP positioning. This exported file can be imported again to the same floor, once the APs are back to the actual floor later.

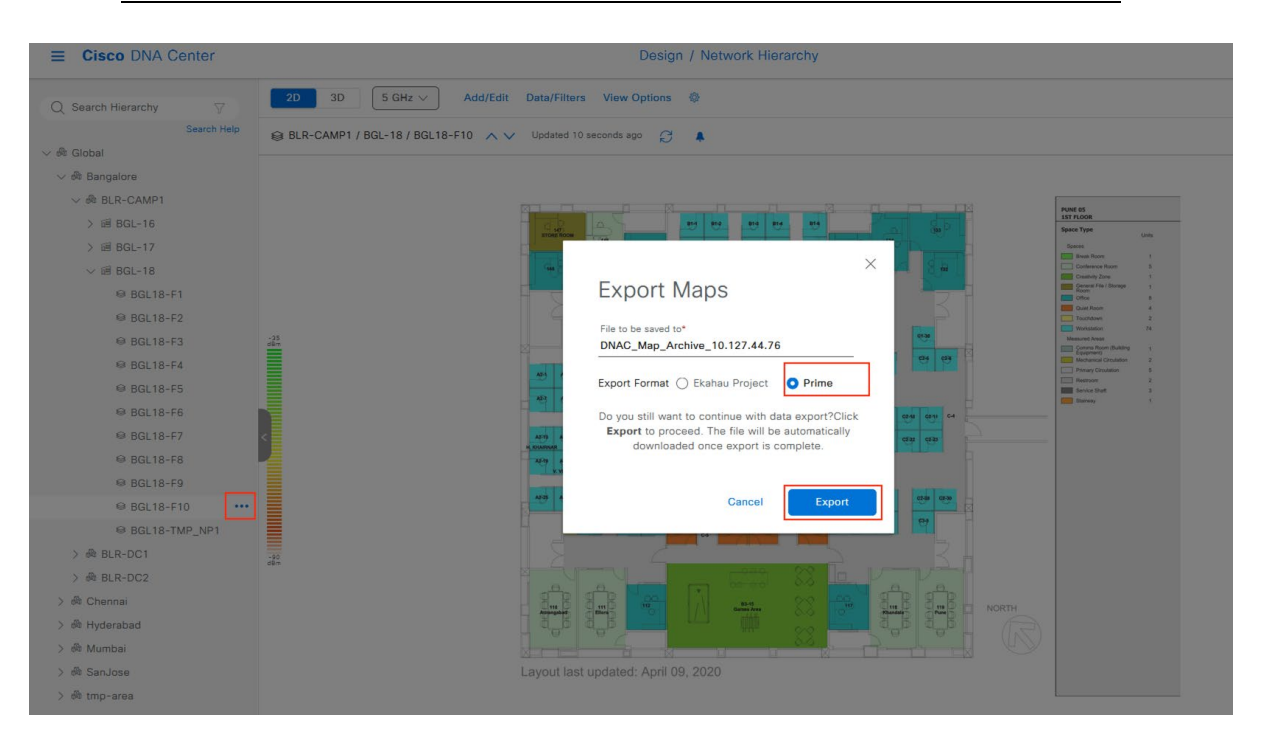

Figure 27 Floor map exported in prime format

 Config AP workflow in Cisco DNA Center is used to configure the Catalyst 9800 controller as the primary WLC. Pick the APs marked for iteration 1 in the floor that we are migrating and provision the same using config ap workflow.

| E Cisco DNA Center                                                          | Configure Access Points                                                                                 | Q @ 49 A |
|-----------------------------------------------------------------------------|----------------------------------------------------------------------------------------------------|----------|
|                                                                             |                                                                                                    |          |
| How do you want to config                                                   |                                                                                                    |          |
| How do you want to comig                                                    | ure APS?                                                                                                |          |
| Choose how you want to configure the AP and R                               | idio parameters.                                                                                        |          |
|                                                                             |                                                                                                    |          |
| Configure AP And Radio •<br>Parameters                                      | Schedule Recurring Events For AP O<br>And Radio Parameters                                              |          |
| Choose which steps to configure relevant parameters<br>on the selected APs. | You can configure the Admin and LED status of the<br>AP and the Radio Admin status as recurring events. |          |
|                                                                             |                                                                                                    |          |
| Select the steps you want to configure                                      |                                                                                                    |          |
| One we approved the steps you want to comigure                              |                                                                                                    |          |
| Configure AP Parameters                                                     |                                                                                                    |          |
| Configure 5 GHz Radio Parameters                                            |                                                                                                    |          |
| Configure 2.4 GHz Radio Parameters                                          |                                                                                                    |          |
| Configure 6 GHz Radio Parameters                                            |                                                                                                    |          |
| Configure Dual-Band (XOR) Radio Parameters                                  |                                                                                                    |          |
| Configure Tri-Radio Parameters                                              |                                                                                                    |          |
|                                                                             |                                                                                                    |          |
|                                                                             |                                                                                                    |          |
|                                                                             |                                                                                                    |          |
|                                                                             |                                                                                                    |          |
|                                                                             |                                                                                                    |          |
|                                                                             |                                                                                                    |          |
|                                                                             |                                                                                                    |          |
|                                                                             |                                                                                                    |          |
|                                                                             |                                                                                                    |          |

€ Exit

Review Back Next

#### Figure 28 Configure Access point workflow

| Select Access Pc<br>Select reachable APs to config<br>APs and Unassigned APs Tab. | oints<br>gure. APs can be selected fro<br>Access Points (3) | m both Assigned      |            |         |              |                   |                   |                            |                     |
|-----------------------------------------------------------------------------------|-------------------------------------------------------------|----------------------|------------|---------|--------------|-------------------|-------------------|----------------------------|---------------------|
| APs and Unassigned APs Tab.                                                       | Access Points (3)                                           |                      |            |         |              |                   |                   |                            |                     |
| Assigned APs Unassigned APs                                                       | Access Points (3)                                           |                      |            |         |              |                   |                   |                            |                     |
|                                                                                   | 0                                                           |                      |            |         |              |                   |                   |                            | 🛧 Export 🛛 🗇        |
| Q Search Hierarchy                                                                | Q device lags: (BGL 18-                                     | -F1-Iter1)           |            |         |              |                   |                   |                            | $\times \nabla$     |
| Search Help                                                                       | 0 Selected                                                  |                      |            |         |              |                   |                   | As of: No                  | v 6, 2023 3:41 PM 🔁 |
| Global (13)                                                                       |                                                             |                      |            |         |              |                   |                   |                            |                     |
| V so bangalore                                                                    | AP Name *                                                   | Ethernet MAC Address | IP Address | AP Mode | Reachability | Associated WLC IP | MAC Address       | Site                       | Device Tags         |
| > 🖂 🖻 BGL-16                                                                      | AP4C77.6D9E.615C                                            | 4c:77:6d:9e:61:5c    | 98.1.0.20  | Local   | Reachable    | 11.1.21.20        | 70:69:5a:51:4e:60 | /BLR-CAMP1/BGL-18/BGL18-F1 | BGL18-F1-Iter1      |
| > 🖂 🗃 BGL-17                                                                      | _                                                           |                      |            |         |              |                   |                   |                            |                     |
| ∨ 😑  BGL-18                                                                       | AP780C.F0D2.C0E8                                            | 78:0c:f0:d2:c0:e8    | 0.0.0.0    | Local   | Reachable    | 11.1.21.20        | 00:ea:bd:47:2c:60 | /BLR-CAMP1/BGL-18/BGL18-F1 | BGL18-F1-Iter1      |
| ☑ ☺ BGL18-F1                                                                      | APD4E8.8019.5094                                            | d4:e8:80:19:50:94    | 0.0.0.0    | Local   | Reachable    | 11.1.21.20        | d4:e8:80:19:b0:a0 | /BLR-CAMP1/BGL-18/BGL18-F1 | BGL18-F1-Iter1      |
| □ ⇔ BGL18-F1_jgTjv                                                                |                                                             |                      |            |         |              |                   |                   |                            |                     |
| □ 😔 BGL18-F2                                                                      |                                                             |                      |            |         |              |                   |                   |                            |                     |
| BGL18-F3                                                                          |                                                             |                      |            |         |              |                   |                   |                            |                     |
| □ 😔 BGL18-F4                                                                      |                                                             |                      |            |         |              |                   |                   |                            |                     |
| □ 👳 BGL18-F5                                                                      |                                                             |                      |            |         |              |                   |                   |                            |                     |
| BGL18-F6                                                                          |                                                             |                      |            |         |              |                   |                   |                            |                     |
| □ 😔 BGL18-F7                                                                      |                                                             |                      |            |         |              |                   |                   |                            |                     |
| □ 😔 BGL18-F8                                                                      |                                                             |                      |            |         |              |                   |                   |                            |                     |
| □ © BGL18-F9                                                                      | 3 Records                                                   |                      |            |         |              |                   |                   | Show Records: 25 🗸 1 -     | 3 < 1 >             |
| □ ⇔ BGL18-F10                                                                     |                                                             |                      |            |         |              |                   |                   |                            |                     |
| - Exit                                                                            |                                                             |                      |            |         |              |                   |                   | Paulaur Pack               | Next                |

Figure 29 Access points filtered with device tag part of the first iteration

| e en ingule / a l'arannetere                                           |                                              |  |
|------------------------------------------------------------------------|----------------------------------------------|--|
| Select parameters to configure. These parameters will be selected APs. | applied to all the                           |  |
| Admin Status                                                           | AP Failover Priority                         |  |
| Enable Disable                                                         | Select AP Failover Priority V                |  |
| AP Mode                                                                |                                              |  |
|                                                                        | High Availability ①                          |  |
| Select AP Mode V                                                       | Select Primary Controller Name<br>DC1-WLC1-1 |  |
| AP Location ()                                                         | Palest Sasanden: Asstallar Name              |  |
| Use currently assigned site location ①                                 | DC1-WLC-5520-1                               |  |
| Enter Location                                                         | Select Tertiary Controller Name              |  |
| Max length: 255                                                        | Ciear V                                      |  |
| AP LED Status                                                          | Primary Controller IP Address                |  |
| Enable Disable                                                         |                                              |  |
| C LED Brightness Level 0                                               | Secondary Controller IP Address 11.1.21.20   |  |
| Select Brightness Level                                                |                                              |  |
| 4 ~ ~                                                                  | Tertiary Controller IP Address               |  |

Figure 30 Catalyst 9800 controller being configured as Primary controller

 Once all the APs part of the first iteration have joined the Catalyst 9800 controller, provision this set of APs to the temp floor managed by the Catalyst 9800 controller.

| Technical Note - We can provision a maximum of 300 APs one time, if the number |
|--------------------------------------------------------------------------------|
| for the iteration exceeds we may need to split the provision accordingly.      |

| ≡ የ                                                                       |                         |                                    |                                                           |                                           | Provision                                          | / Inventory                                                      |                         |                              |                      | Q (3                    | ) 🔿 🗘          |
|---------------------------------------------------------------------------|-------------------------|------------------------------------|-----------------------------------------------------------|-------------------------------------------|----------------------------------------------------|------------------------------------------------------------------|-------------------------|------------------------------|----------------------|-------------------------|----------------|
| This release enables new telemetry<br>These telemetry subscriptions are c | r subscrip<br>configure | otion for Cisco I<br>d via NETCONF | DNA Center Assurance data<br>and will be applied to the a | and optimizes exis<br>pplicable devices v | ting subscriptions for p<br>which have been discov | erformance. An additional subs-<br>rered with NETCONF. Apply Fix | cription is provided in | n this release for Security- | Group Policy monitor | ing on switching platfo | orms. X        |
|                                                                           |                         |                                    |                                                           | All Routers                               | Switches Virele                                    | ss Controllers 🗸 Access Points                                   | s Sensors               |                              |                      | 89 😑 9                  | 9 <del>4</del> |
| DEVICE WORK ITEMS                                                         |                         | Devices (1                         | 11) Focus: Select V                                       |                                           |                                                    |                                                                  |                         |                              |                      | Take a tour ⊥ Export    | t 🐵            |
| <ul> <li>Unreachable</li> </ul>                                           |                         | Q Filter de                        | avices                                                    |                                           |                                                    |                                                                  |                         |                              |                      |                         | V              |
| Unassigned                                                                |                         | 0 Selected                         | Add Device Tag                                            | Actions $\lor$ ①                          |                                                    |                                                                  |                         |                              |                      | As of: Nov 6, 2023 3:   | 53 PM          |
| Failed Provision                                                          | C                       | •                                  | Device Name                                               | IP Address                                | Device Family                                      | Site                                                             | Reachability 🕕          | Provisioning Status 🌖        | Associated WLC IP    | Credential Status       | Last Provisic  |
| <ul> <li>Non Compliant</li> <li>Outdated Software Image</li> </ul>        | C                       | ] 🧳                                | AP4C77.6D9E.615C<br>BGL18-F1-Iter1                        | 98.1.0.20                                 | Unified AP                                         | /BGL-18/BGL18-F1                                                 | Reachable               | Success<br>See Details       | 11.1.21.10           | Not Applicable          | 11 minut       |
| <ul> <li>No Golden Image</li> <li>Under Maintenance</li> </ul>            |                         | ] 🧳                                | AP780C.F0D2.C0E8<br>BGL18-F1-Iter1                        | 98.1.0.23                                 | Unified AP                                         | /BGL-18/BGL18-F1                                                 | 🥑 Reachable             | Success<br>See Details       | 11.1.21.10           | Not Applicable          | 11 minut       |
| <ul> <li>Security Advisories</li> <li>Marked for Replacement</li> </ul>   |                         | ) 🥜                                | APD4E8.8019.5094<br>BGL18-F1-Iter1                        | 98.1.0.27                                 | Unified AP                                         | /BGL-18/BGL18-F1                                                 | Reachable               | Success<br>See Details       | 11.1.21.10           | Not Applicable          | 11 minut       |
| System Beacon Enabled                                                     | C                       | ) 🥜                                | AP005D.7319.0E4A<br>BGL18-F1-Iter2                        | 98.1.0.22                                 | Unified AP                                         | /BGL-18/BGL18-F1                                                 | Reachable               | Success<br>See Details       | 11.1.21.20           | Not Applicable          | 11 days        |
|                                                                           | C                       | ] 🥏                                | BGL18-AP-c3700-1<br>BGL18-F1-Iter2                        | 98.1.0.24                                 | Unified AP                                         | /BGL-18/BGL18-F1                                                 | 🥝 Reachable             | Success<br>See Details       | 11.1.21.20           | Not Applicable          | 17 minut       |
|                                                                           | C                       | - C                                | APC4B9.CDF4.0A70<br>BGL18-F1-Iter2                        | 98.1.0.26                                 | Unified AP                                         | /BGL-18/BGL18-F1                                                 | Reachable               | Success<br>See Details       | 11.1.21.20           | Not Applicable          | 17 minut       |

Figure 31 APs part of the first iteration joined Catalyst 9800 controller

| ≡ •                                                                            |                       |                          |                                                            |                                  | F                                          | Provision / Inventory                                               |                          |                                   |                       |                          | Q 0 0                    | ) Q  |
|--------------------------------------------------------------------------------|-----------------------|--------------------------|------------------------------------------------------------|----------------------------------|--------------------------------------------|---------------------------------------------------------------------|--------------------------|-----------------------------------|-----------------------|--------------------------|--------------------------|------|
| This release enables new telemetry su<br>These telemetry subscriptions are con | ibscripti<br>ifigured | on for Cisc<br>ria NETCO | o DNA Center Assurance da<br>NF and will be applied to the | ta and optimize<br>applicable de | es existing subscrip<br>vices which have b | otions for performance. An additi<br>een discovered with NETCONF. / | onal subscri<br>pply Fix | ption is provided in this release | for Security-Group Po | licy monitoring on switc | hing platforms.          | ×    |
|                                                                                |                       |                          |                                                            | V All                            | Routers Switche                            | s Wireless Controllers Acces                                        | Points S                 | ensors                            |                       | 89                       | i≡ % (                   | 9    |
| DEVICE WORK ITEMS                                                              |                       | Devices                  | (3) Focus: Provision ~                                     |                                  |                                            |                                                                     |                          |                                   |                       | Take a tour              | ① Export 🛛 🐇             | 9    |
| Unreachable                                                                    |                       | Q tag: (                 | BGL18-F1-Iter1)                                            |                                  |                                            |                                                                     |                          |                                   |                       |                          | $\times$ $\triangledown$ | 7    |
| Unassigned                                                                     |                       | 0 Selected               | Add Device Tag                                             | Actions $\checkmark$             | 0                                          |                                                                     |                          | Most recent operation             |                       | As of: No                | v 6, 2023 4:06 PM        | ø    |
| Failed Provision                                                               |                       |                          | Device Name                                                | IP Address                       | Device Family                              | Site                                                                | Reachabi                 | AP Provisioning                   | Credential Status     | Last Provisioned         | Device Role              | MAC  |
| <ul> <li>Non Compliant</li> <li>Outdated Software Image</li> </ul>             | 0                     | •                        | AP4C77.6D9E.615C<br>BGL18-F1-Iter1                         | 98.1.0.20                        | Unified AP                                 | /BGL-18/BGL18-F1_jgTjv                                              | 🥑 Read                   | hable Success<br>See Details      | Not Applicable        | a few seconds ago        | ACCESS                   | 70:€ |
| <ul> <li>No Golden Image</li> <li>Under Maintenance</li> </ul>                 | •                     |                          | AP780C.F0D2.C0E8<br>BGL18-F1-Iter1                         | 98.1.0.23                        | Unified AP                                 | /BGL-18/BGL18-F1_jgTjv                                              | 🥑 Read                   | hable Success<br>See Details      | Not Applicable        | a few seconds ago        | ACCESS                   | 00:¢ |
| Security Advisories  Marked for Replacement System Beacon Enabled              |                       | •                        | APD4E8.8019.5094<br>BGL18-F1-Iter1                         | 98.1.0.27                        | Unified AP                                 | /BGL-18/BGL18-F1_jgTjv                                              | 🥑 Reac                   | hable Success<br>See Details      | Not Applicable        | a few seconds ago        | ACCESS                   | d4:¢ |

Figure 32 APs part of first iteration provisioned successfully to temp floor

8. Repeat the steps 4-8 detailed above for the remaining iterations, and once all the APs part of that floor is moved temp floor. Provision the AireOS controller to not manage this actual floor, also ensure this actual floor is not secondary managed by an AireOS N+1 controller if any.

| ■ Cisco DNA Center                  |                       | Provision / Network Dev            | ices / Provision Devices | Q @ @ \$    |  |  |
|-------------------------------------|-----------------------|------------------------------------|--------------------------|-------------|--|--|
| Network Devices / Provision Devices |                       |                                    | Managed AP Location 🕕    | ×           |  |  |
| 1 Assign Site 2 Configuration       | 3 Model Configuration | 4 Advanced Configuration 5 Summary |                          |             |  |  |
| DC1-WLC-5520-1                      | Serial Number         | Devices                            | Q Search Hierarchy       |             |  |  |
|                                     | FCH2152V0XX           | DC1-WLC-5520-1                     |                          | Search Help |  |  |
|                                     |                       |                                    |                          |             |  |  |
|                                     |                       |                                    | ✓ □ ∞ bangalore          |             |  |  |
|                                     | Skip AP Provision ()  |                                    |                          |             |  |  |
|                                     |                       |                                    | > O # BGL-17             |             |  |  |
|                                     |                       |                                    | ✓ () ≡ BGL-18            |             |  |  |
|                                     |                       |                                    | □ @ BGL18-F1             |             |  |  |
|                                     |                       |                                    | □ ⇔ BGL18-F1_jgTjv       |             |  |  |
|                                     |                       |                                    | BGL18-F2                 |             |  |  |
|                                     |                       |                                    | ☑ ⊕ BGL18-F3             |             |  |  |
|                                     |                       |                                    | 🥑 😣 BGL18-F4             |             |  |  |
|                                     |                       |                                    | 🥪 🕺 BGL18-F5             |             |  |  |
|                                     |                       |                                    | SGL18-F6                 |             |  |  |
|                                     |                       |                                    | □ © BGL18-F7             |             |  |  |
|                                     |                       |                                    | □ ⊕ BGL18-F8             |             |  |  |
|                                     |                       |                                    | □ ⊕ BGL18-F9             |             |  |  |
|                                     |                       |                                    | □ ◎ BGL18-F10            |             |  |  |
|                                     |                       |                                    | G B BGL18-TMP_NP1        |             |  |  |
|                                     |                       |                                    |                          |             |  |  |
|                                     |                       |                                    |                          |             |  |  |
|                                     |                       |                                    |                          | Cancel Save |  |  |

Figure 33 AireOS controller not managing the actual floor

9. Provision the actual floor to be managed by Catalyst 9800 controller.

| Instruct Devices / Provision Over     Imaged AP Location Image: Image of the provision Image of the provision Image of the                                                                                          | ■ Cisco DNA Center                  |               | Provision /                           | / Network Devices / Provision Devices | Q @ 🛆 🗘 |
|----------------------------------------------------------------------------------------------------|-------------------------------------|---------------|---------------------------------------|---------------------------------------|---------|
| Avan Ster Contgueration     Series     DD1-WLC1-1.clasco.com     Series Number        D1-WLC1-1.clasco.com     Series Number     DD1-WLC1-1.clasco.com     Series Number     DD1-WLC1-1.clasco.com     Series Number     DD1-WLC1-1.clasco.com     Series Number     DD1-WLC1-1.clasco.com     Series Number     DD1-WLC1-1.clasco.com     Series Number     DD1-WLC1-1.clasco.com     Series Number        BLB0-CMMPI     Series Number        State APP Provision ①        A Release Proventages        Series Number        State APP Provision ②           State APP Provision ③                        State APP Provision ③           State APP Provision ③                            State APP Provision ③                           <                                                                                                    | Network Devices / Provision Devices |               |                                       | Managed AP Location ()                | >       |
| DC1-WLC1-1.cisco.com     CC1-WLC1-1.cisco.com     CC1-WLC                                                                                                    | 1 Assign Site 2 Confi               | guration 3    | Model Configuration 4 Advanced Config | iguration 5                           |         |
| <ul> <li>Nike Hour 100</li> <li>Out Hour 1 Machadologie</li> <li>Skip AP Provision ()</li> <li>Rolling AP Upgrade</li> <li>AP Rebort Percentage</li> <li>Bable</li> <li>25  ()</li> <li>()</li> <li>(</li></ul>                                           | DC1-WLC1-1.cisco.com                | Serial Number | Devices                               | Q Search Hierarchy                    |         |
| <ul> <li>Skip AP Provision ●</li> <li>Rolling AP Upgrade</li> <li>AP Reboot Percentage</li> <li>Enable 25 ♥ ●</li> <li>BolL 16</li> <li>BolL 16</li> <li>BolL 16</li> <li>BolL 16</li> <li>BolL 16</li> <li>BolL 16</li> <li>BolL 18-F1</li> <li>BolL 18-F1</li> <li>BolL 18-F2</li> <li>BolL 18-F3</li> <li>BolL 18-F3</li> <li>BolL 18-F5</li> <li>BolL 18-F5</li> <li>BolL</li></ul>                                           |                                     | 11102140310   | bel-weer-                             | ✓ □ ♣ Global (3)                      |         |
| Skip AP Provision                                                                                                    |                                     |               |                                       | ✓ □ 爺 Bangalore                       |         |
| Sup AF Provision ()<br>Rolling AP Upgrade<br>AP Rebot Percentage<br>Enable 25 ∨ ()<br>Balling F1<br>Balling F1<br>Balling F |                                     |               |                                       | → D 🖗 BLR-CAMP1                       |         |
| AP Reboot Percentage     AP Reboot Percentage     I Enable     25     I Enable     25     I Enable     I Enable     I Enable     I I I I I I I I I I I I I I I I I I I                                                                                                    |                                     | U SKIP AF FI  |                                       | > 🗌 📾 BGL-16                          |         |
| AP Retoot Percentage       ♥ ● BGL18-F1         ■ Enable       25         ● BGL18-F2         ● BGL18-F4         ● BGL18-F6         ● BGL18-F7         ● BGL18-F7         ● BGL18-F8         ● BGL18-F9         ● BGL18-F1                                                                                                    |                                     | Rolling AP    | Jpgrade                               | > 🗌 🗃 BGL=17                          |         |
| △ P Reboot Percentage       ② ③ BGL18-F1         ○ Enable       25       ○ ③         ○ ◎ BGL18-F2       ○ ◎ BGL18-F2         ○ ◎ BGL18-F3       ○ ◎ BGL18-F3         ○ ◎ BGL18-F5       ○ ◎ BGL18-F6         ○ ◎ BGL18-F6       ○ ◎ BGL18-F8         ○ ◎ BGL18-F10       ○ @ BGL18-F10                                                                                                    |                                     |               |                                       | ∨ 🗋 🖻 BGL-18                          |         |
| □ Enable       25       ✓         □ Enable       25       ✓         □ BGL18-F1_jgTy       □         □ BGL18-F2       □         □ BGL18-F3       □         □ BGL18-F5       □         □ BGL18-F6       □         □ BGL18-F8       □         □ BGL18-F9       □         □ BGL18-F10       ☑         ☑ ⊕ BGL18-TMP_NP1       □                                                                                                    |                                     |               | AP Reboot Percentage                  | ☑ ☺ BGL18-F1                          |         |
| <ul> <li>□ ⊕ BGL18-F2</li> <li>□ ⊕ BGL18-F3</li> <li>□ ⊕ BGL18-F3</li> <li>□ ⊕ BGL18-F5</li> <li>□ ⊕ BGL18-F6</li> <li>□ ⊕ BGL18-F7</li> <li>□ ⊕ BGL18-F8</li> <li>□ ⊕ BGL18-F9</li> <li>□ ⊕ BGL18-F10</li> <li>● BGL18-TMP_NP1</li> </ul>                                                                                                    |                                     | Enable        | 25 ~ ①                                | Ø ☺ BGL18-F1_jgTjv                    |         |
| <ul> <li>□ ⊕ BGL18-F3</li> <li>□ ⊕ BGL18-F4</li> <li>□ ⊕ BGL18-F5</li> <li>□ ⊕ BGL18-F6</li> <li>□ ⊕ BGL18-F8</li> <li>□ ⊕ BGL18-F9</li> <li>□ ⊕ BGL18-F10</li> <li>☑ ♥ BGL18-TMP_NP1</li> </ul>                                                                                                    |                                     |               |                                       | □ ⊜ BGL18-F2                          |         |
| <ul> <li>⇒ BGL18-F4</li> <li>⇒ BGL18-F5</li> <li>⇒ BGL18-F6</li> <li>⇒ BGL18-F7</li> <li>⇒ BGL18-F8</li> <li>⇒ BGL18-F10</li> <li>⊗ BGL18-F10</li> <li>⊗ BGL18-F10</li> </ul>                                                                                                    |                                     |               |                                       | □ 😔 BGL18-F3                          |         |
| <ul> <li>⇒ BGL18-F5</li> <li>⇒ BGL18-F6</li> <li>⇒ BGL18-F7</li> <li>⇒ BGL18-F8</li> <li>⇒ BGL18-F0</li> <li>⇒ BGL18-F10</li> <li>≅ ⊗ BGL18-F10</li> <li>≅ ⊗ BGL18-F10</li> </ul>                                                                                                    |                                     |               |                                       | □ 😔 BGL18-F4                          |         |
| <ul> <li>□ ⇔ BGL18-F6</li> <li>□ ⇔ BGL18-F7</li> <li>□ ⇔ BGL18-F8</li> <li>□ ⇔ BGL18-F10</li> <li>○ ⇔ BGL18-F10</li> <li>○ ⇔ BGL18-F10</li> </ul>                                                                                                    |                                     |               |                                       | □ ⊜ BGL18-F5                          |         |
| □ ● BGL18-F7         □ ● BGL18-F8         □ ● BGL18-F9         □ ● BGL18-F10         ◎ ● BGL18-TMP_NP1                                                                                                    |                                     |               |                                       | □ 😣 BGL18-F6                          |         |
| <ul> <li>⇒ BGL18-F8</li> <li>⇒ BGL18-F9</li> <li>⇒ BGL18-F10</li> <li>≅ € BGL18-TMP_NP1</li> </ul>                                                                                                    |                                     |               |                                       | □ 😔 BGL18-F7                          |         |
| Ge BGL18-F9<br>Ge BGL18-F10<br>Ge BGL18-TMP_NP1                                                                                                    |                                     |               |                                       | ☐ ☺ BGL18-F8                          |         |
| © ⊕ BGL18-F10                                                                                                    |                                     |               |                                       | □ @ BGL18-F9                          |         |
| ₿ ⊕ BGL18-TMP_NP1                                                                                                    |                                     |               |                                       | □ ⊕ BGL18-F10                         |         |
|                                                                                                    |                                     |               |                                       | BGL18-TMP_NP1                         |         |
|                                                                                                    |                                     |               |                                       |                                       |         |
|                                                                                                    |                                     |               |                                       |                                       |         |
| Cancel Save                                                                                                    |                                     |               |                                       |                                       | Cancel  |

Figure 34 Actual floor being managed by Catalyst 9800 controller

#### 10. Provision the Access points to the actual floor in the same iterative way.

**Technical Note** – we do this because the temp floor was always meant to be a temporary positioning as we cannot have a single floor being managed by two wireless controllers in Cisco DNA Center . Also, there could be maps with AP positioning, custom site tags, and policy tags associated with the actual floor. Hence, we recommend always moving back to the actual floor where the AP was attached before migration.

| ≡ 9 Global              |            |                                    |                      | Provision / I | nventory                 |                  |                        |                   | Q @ 🖱 🗘                   |
|-------------------------|------------|------------------------------------|----------------------|---------------|--------------------------|------------------|------------------------|-------------------|---------------------------|
|                         |            | All                                | Routers Switch       | Wireless Con  | trollers 🗸 Access Points | Sensors          |                        | ē                 | 82 ∷ ≫ ⊙                  |
| DEVICE WORK ITEMS       | Devices (6 | 6) Focus: Select ∨                 |                      |               |                          |                  |                        | Take a tou        | ir 🕧 Export 🛛 🚳           |
| Unreachable             | Q tag: (bg | I18-f1*)                           |                      |               |                          |                  |                        |                   | $\times \bigtriangledown$ |
| Unassigned              | 0 Selected | Add Device Tag                     | Actions $\checkmark$ | 0             |                          |                  |                        | As of: N          | lov 7, 2023 2:41 PM 🟾 🥰   |
| Failed Provision        | •          | Device Name                        | IP Address           | Device Family | Site                     | Reachability (i) | Provisioning Status 🌖  | Associated WLC IP | Credential Status         |
| Non Compliant           |            | AD4077 6005 6150                   |                      |               |                          |                  |                        |                   |                           |
| Outdated Software Image |            | BGL18-F1-Iter1                     | 98.1.0.20            | Unified AP    | /BGL-18/BGL18-F1         | 🥝 Reachable      | Success<br>See Details | 11.1.21.10        | Not Applicable            |
| 🗌 No Golden Image       |            | AP780C E0D2 C0E8                   |                      |               |                          |                  | Success                |                   |                           |
| Under Maintenance       |            | BGL18-F1-Iter1                     | 98.1.0.23            | Unified AP    | /BGL-18/BGL18-F1         | Reachable        | See Details            | 11.1.21.10        | Not Applicable            |
| Security Advisories     |            | APD4E8.8019.5094                   |                      |               |                          |                  | Success                |                   |                           |
| Marked for Replacement  |            | BGL18-F1-Iter1                     | 98.1.0.27            | Unified AP    | /BGL-18/BGL18-F1         | Reachable        | See Details            | 11.1.21.10        | Not Applicable            |
| System Beacon Enabled   |            | AP005D.7319.0E4A<br>BGL18-F1-Iter2 | 98.1.0.22            | Unified AP    | /BGL-18/BGL18-F1         | Reachable        | Success<br>See Details | 11.1.21.10        | Not Applicable            |
|                         | •          | BGL18-AP-c3700-1<br>BGL18-F1-Iter2 | 98.1.0.24            | Unified AP    | /BGL-18/BGL18-F1         | Reachable        | Success<br>See Details | 11.1.21.10        | Not Applicable            |
|                         | •          | APC4B9.CDF4.0A70<br>BGL18-F1-Iter2 | 98.1.0.26            | Unified AP    | /BGL-18/BGL18-F1         | Reachable        | Success<br>See Details | 11.1.21.10        | Not Applicable            |

Figure 35 APs part of the floor BGL18-F1 is successfully migrated to Catalyst 9800 controller

11. Actual floor is migrated and managed by Catalyst 9800 controller, now we can import the map that was exported in step 5, that way we retain the AP positioning post migrating the floor.

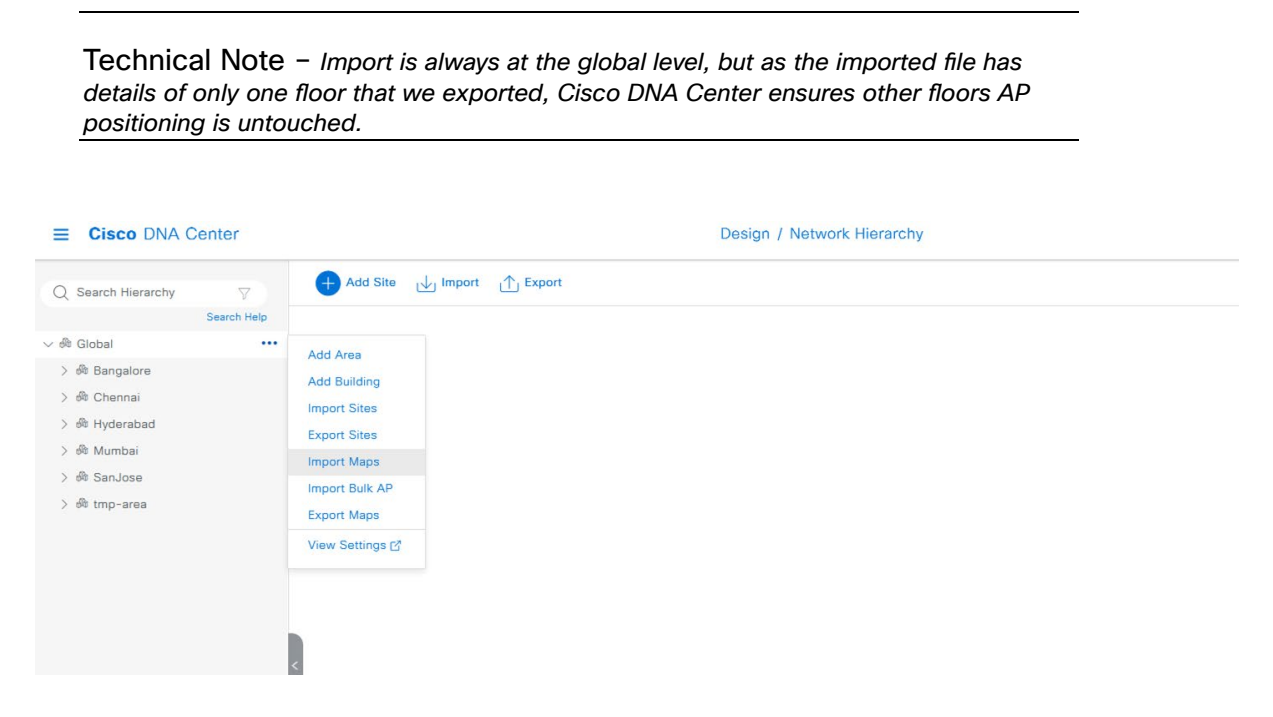

Figure 36 Map being imported back at Global level

- 12. Remove the temp floor from the site hierarchy, as all the APs have been moved back to the actual floor which is now being managed by the Catalyst 9800 controller.
- 13. As config Access point workflow was used to override the primary WLC of the APs, we may need to revert back by using the workflow again to let it use site inherited parameters.

| ■ Cisco DNA Center                                                                                     | Configure Access Points                                                          |
|----------------------------------------------------------------------------------------------------|----------------------------------------------------------------------------------|
| Configure AP Parameters<br>Select parameters to configure. These parameters will be applied to all the |                                                                                  |
| Admin Status                                                                                           | AP Failover Priority                                                             |
| Enable Disable                                                                                         | Select AP Failover Priority                                                      |
| Select AP Mode                                                                                         | High Availability<br>Select Primary Controller Name<br>Inherit from site / Clear |
| AP Location ()                                                                                         | Select Secondary Controller Name<br>Inherit from site / Clear                    |
| Enter Location<br>Max length: 255                                                                      | Select Tertiary Controller Name Clear                                            |
| AP LED Status Enable Disable                                                                           | Primary Controller IP Address                                                    |
| LED Brightness Level                                                                                   | Secondary Controller IP Address                                                  |
| 4 <u> </u>                                                                                             | Tertiary Controller IP Address                                                   |

Figure 37 Config AP workflow to revert the WLC HA parameters

14. Repeat the steps 1-13 for other floors one by one. For the last floor that's being migrated while provisioning the AireOS controller to not manage that particular floor, you may need have some dummy floor managed by the AireOS controller as at least one floor has to be managed for the provisioning to succeed.

#### 5.4.2 Floor-wise migration of APs to a new controller

You may decide to take a hit to migrate the entire set of Access points in a floor to the Catalyst 9800 controller without bothering about the disruption and hassles of steps described in the previous section. Below are the steps recommended if you wish to follow this approach.

- 1. The first step is to pick the floor that you want to migrate to Catalyst 9800 controller.
- 2. As you know, the first time the AP joins a controller based on a different OS, it will have to download the image and go for a reload. This can be accelerated if we pre-download the IOS-XE-based image to the AP while it

is associated with the AireOS controller. We recommend doing this to make it as least disruptive as possible. There is a tool named <u>WLAN poller</u> provided by Cisco, which can be used to pre-download the image to a set of APs using SSH protocol. Please check Section 5.4.1 -> Step 4 of this document for more details on this.

3. Now, the APs are ready to be moved to the Catalyst 9800 controller. We can use the Cisco DNA Center config AP workflow to configure the Access points with the Catalyst 9800 controller as the primary controller.

| ≡ | Cisco DNA Center                                                                | Configure Access Points                                                                                 | Q @ 49 Q |
|---|---------------------------------------------------------------------------------|----------------------------------------------------------------------------------------------------|----------|
|   | How do you want to config<br>Choose how you want to configure the AP and Ru     | Jio parameters.                                                                                         |          |
|   | Configure AP And Radio •<br>Parameters                                          | Schedule Recurring Events For AP O And Radio Parameters                                                 |          |
|   | Choose which steps to configure relevant parameters<br>on the selected APs.     | You can configure the Admin and LED status of the<br>AP and the Radio Admin status as recurring events. |          |
|   | Select the steps you want to configure                                          |                                                                                                    |          |
|   | Modify AP Name     Configure AP Parameters     Configure 5 GHz Radio Parameters |                                                                                                    |          |
|   | Configure 2.4 GHz Radio Parameters                                              |                                                                                                    |          |
|   | Configure 6 GHz Radio Parameters Configure Dual-Band (XOR) Radio Parameters     |                                                                                                    |          |
|   | Configure Tri-Radio Parameters                                                  |                                                                                                    |          |
|   |                                                                                 |                                                                                                    |          |
|   |                                                                                 |                                                                                                    |          |
|   |                                                                                 |                                                                                                    |          |
|   |                                                                                 |                                                                                                    |          |

| € Exit                                            |                                                     |                                       |                      |            |            |              |                   |                   | Review Back                | Next               |    |
|---------------------------------------------------|-----------------------------------------------------|---------------------------------------|----------------------|------------|------------|--------------|-------------------|-------------------|----------------------------|--------------------|----|
| Figure 38 Confi                                   | igure Acc                                           | ess point v                           | vorkflow             |            |            |              |                   |                   |                            |                    |    |
|                                                   |                                                     |                                       |                      | Confi      | gure Acces | s Points     |                   |                   |                            | ର ୭ ୯ ୯            | 2  |
| Select Ac<br>Select reachable<br>APs and Unassign | CESS Points<br>APs to configure. Af<br>ned APs Tab. | S<br>Ps can be selected from          | both Assigned        |            |            |              |                   |                   |                            |                    |    |
| Assigned APs Unassigned APs Q Search Hierarchy    | V                                                   | Access Points (6)<br>Q Filter devices |                      |            |            |              |                   |                   |                            | t Export Ø         |    |
| ✓ □ ♣ Global (1) ✓ □ ♣ Bangalore                  | Search Help                                         | 6 Selected                            | Ethernet MAC Address | IP Address | AP Mode    | Reachability | Associated WLC IP | MAC Address       | As of: Nov                 | 20, 2023 5:23 PM 🔗 | Dv |
| ◇ □ 碘 BLR-CAMP1> □ Ⅲ BGL-16                       |                                                     | AP4C77.6D9E.615C                      | 4c:77:6d:9e:61:5c    | 98.1.0.20  | Local      | Reachable    | 11.1.21.20        | 70:69:5a:51:4e:60 | /BLR-CAMP1/BGL-18/BGL18-F1 | 8.10.183.0         |    |
| > □ III BGL-17<br>∨ □ III BGL-18                  |                                                     | AP005D.7319.0E4A                      | 00:5d:73:19:0e:4a    | 98.1.0.22  | Local      | Reachable    | 11.1.21.20        | b4:de:31:f3:f3:40 | /BLR-CAMP1/BGL-18/BGL18-F1 | 8.10.183.0         |    |
| ☑ ☺ BGL18-F1                                      | •                                                   | AP780C.F0D2.C0E8                      | 78:0c:f0:d2:c0:e8    | 98.1.0.23  | Local      | Reachable    | 11.1.21.20        | 00:ea:bd:47:2c:60 | /BLR-CAMP1/BGL-18/BGL18-F1 | 8.10.183.0         |    |
| □ 🔤 BGL18-F2<br>□ 😂 BGL18-F3                      |                                                     | APC4B9.CDF4.0A70                      | c4:b9:cd:f4:0a:70    | 98.1.0.26  | Local      | Reachable    | 11.1.21.20        | c4:b9:cd:f4:89:e0 | /BLR-CAMP1/BGL-18/BGL18-F1 | 8.10.183.0         |    |
| □ ⊕ BGL18-F4                                      |                                                     | APD4E8.8019.5094                      | d4:e8:80:19:50:94    | 98.1.0.27  | Local      | Reachable    | 11.1.21.20        | d4:e8:80:19:b0:a0 | /BLR-CAMP1/BGL-18/BGL18-F1 | 8.10.183.0         |    |
| □ ⊕ BGL18-F6<br>□ ⊕ BGL18-F7                      |                                                     | BGL18-AP-c3700-1                      | f4:4e:05:8c:f0:70    | 98.1.0.24  | Local      | 🥏 Reachable  | 11.1.21.20        | f4:4e:05:97:fb:50 | /BLR-CAMP1/BGL-18/BGL18-F1 | 8.10.183.0         |    |
| □ ⊕ BGL18-F9<br>□ ⊕ BGL18-F9<br>□ ⊕ BGL18-F10     | 4                                                   | 6 Records                             |                      |            |            |              |                   | Show Re           | cords: 25 🗸 1 - 6          | < 0 >              | Þ  |

Figure 39 APs part of the floor BGL18-F1 is selected

Exit

Review Back

| Configure AP Parameters                                                        |                                                                   |  |
|--------------------------------------------------------------------------------|-------------------------------------------------------------------|--|
| Select parameters to configure. These parameters will be applied selected APs. | to all the                                                        |  |
| Admin Status                                                                   | AP Failover Priority                                              |  |
| Enable Disable                                                                 | Select AP Failover Priority                                       |  |
| AP Mode ①                                                                      |                                                                   |  |
| Select AP Mode V                                                               | High Availability ① Salect Premary Controler Name DC1-WLC1-1 V    |  |
| AP Location Use currently assigned site location                               | Select Secondary Controller Name<br>Inherit from site / Clear V 🕜 |  |
| Enter Location Max length: 255                                                 | Select Tortiary Controller Name                                   |  |
| AP LED Status                                                                  | Primary Controller IP Address 11.1.21.10                          |  |
| LED Brightness Level 🛈                                                         | Secondary Controller IP Address                                   |  |
| Select Brightness Level 4                                                      | Tertiary Controller IP Address                                    |  |

Figure 40 Catalyst 9800 controller is configured as Primary controller

#### Ensure the Access points are successfully joined to the Catalyst 9800 controller.

| ≡ 9 BGL18-F1                                                                   |                                         |                                                               |                                        |                                          | Provision / Inventory                                     |                                                      |                             |                       |                        | Q ()                | ۵ ۵      |
|--------------------------------------------------------------------------------|-----------------------------------------|---------------------------------------------------------------|----------------------------------------|------------------------------------------|-----------------------------------------------------------|------------------------------------------------------|-----------------------------|-----------------------|------------------------|---------------------|----------|
| This release enables new telemetry su<br>These telemetry subscriptions are cor | ubscription for Ci<br>nfigured via NETC | sco DNA Center Assurance d<br>CONF and will be applied to the | lata and optimize<br>he applicable dev | s existing subscri<br>lices which have l | iptions for performance. An<br>been discovered with NETCO | additional subscripti<br>DNF. <mark>Apply Fix</mark> | on is provided in this rele | ease for Security-Gro | up Policy monitoring o | n switching platfor | ms. ×    |
|                                                                                |                                         |                                                               | All Rou                                | ters Switches                            | Wireless Controllers                                      | Access Points Sen                                    | sors                        |                       |                        | 89 🗄 🇞              | 0        |
| DEVICE WORK ITEMS                                                              | Device                                  | es (6) Focus: Select V                                        |                                        |                                          |                                                           |                                                      |                             |                       | Take a                 | tour 🟦 Export       | ø        |
| Unreachable                                                                    | Q Filt                                  | er devices                                                    |                                        |                                          |                                                           |                                                      |                             |                       |                        |                     | $\nabla$ |
| Unassigned                                                                     | 0 Select                                | ed OAdd Device Tag                                            | Actions $\lor$                         | 0                                        |                                                           |                                                      |                             |                       | As of                  | Nov 27, 2023 4:49 P | м        |
| Failed Provision                                                               |                                         | Device Name                                                   | IP Address                             | Device Family                            | Site                                                      | Reachability 🕕 🕯                                     | Provisioning Status 😗       | Credential Status     | Associated WLC IP      | Last Provisioned    | Devic    |
| Non Compliant Outdated Software Image                                          | 0                                       | AP4C77.6D9E.615C                                              | 98.1.0.20                              | Unified AP                               | /BGL-18/BGL18-F1                                          | Reachable                                            | Success<br>See Details      | Not Applicable        | 11.1.21.10             | 15 minutes ago      | ACC      |
| <ul> <li>No Golden Image</li> <li>Under Maintenance</li> </ul>                 | 0 0                                     | AP005D.7319.0E4A                                              | 98.1.0.22                              | Unified AP                               | /BGL-18/BGL18-F1                                          | Reachable                                            | Success<br>See Details      | Not Applicable        | 11.1.21.10             | 15 minutes ago      | ACC      |
| Security Advisories Marked for Replacement                                     |                                         | AP780C.F0D2.C0E8                                              | 98.1.0.23                              | Unified AP                               | /BGL-18/BGL18-F1                                          | Reachable                                            | Success<br>See Details      | Not Applicable        | 11.1.21.10             | 15 minutes ago      | ACC      |
| System Beacon Enabled                                                          | 0 0                                     | BGL18-AP-c3700-1                                              | 98.1.0.24                              | Unified AP                               | /BGL-18/BGL18-F1                                          | Reachable                                            | Success<br>See Details      | Not Applicable        | 11.1.21.10             | 15 minutes ago      | ACC      |
|                                                                                | 0 0                                     | APC4B9.CDF4.0A70                                              | 98.1.0.26                              | Unified AP                               | /BGL-18/BGL18-F1                                          | Reachable                                            | Success<br>See Details      | Not Applicable        | 11.1.21.10             | 15 minutes ago      | ACC      |
|                                                                                | 0 0                                     | APD4E8.8019.5094                                              | 98.1.0.27                              | Unified AP                               | /BGL-18/BGL18-F1                                          | Reachable                                            | Success<br>See Details      | Not Applicable        | 11.1.21.10             | 15 minutes ago      | ACC      |

Figure 41 APs successfully Associated to the Catalyst 9800 controller

 Provision the AireOS-based controller to not manage the chosen floor for migration. Additionally, ensure that this location is not secondary managed by any N+1 AireOS controller, if applicable.

| ■ Cisco DNA Center                  |                              | Provision / Network Dev            | ices / Provision Devices | Q @ C 4     |
|-------------------------------------|------------------------------|------------------------------------|--------------------------|-------------|
| Network Devices / Provision Devices |                              | Managed AP Location ()             | ×                        |             |
| 1 Assign Site 2 Configuration       | 3 Model Configuration        | 4 Advanced Configuration 5 Summary |                          |             |
| DC1-WLC-5520-1                      | Serial Number<br>FCH2152V0XX | Devices<br>DC1-WLC-5520-1          | Q Search Hierarchy       | Search Help |
|                                     |                              |                                    | 〜 🗋 命 Global (5)         | <u>*</u>    |
|                                     |                              |                                    | 〜 🗋 絶 Bangalore          |             |
|                                     | Skin AP Provision            |                                    | ✓ □ ♣ BLR-CAMP1          |             |
|                                     | 0                            |                                    | > 🗋 ıiil BGL-16          |             |
|                                     |                              |                                    | > □ III BGL-17           |             |
|                                     |                              |                                    | ∨ 🗋 🗏 BGL-18             |             |
|                                     |                              |                                    | □ 😔 BGL18-F1             |             |
|                                     |                              |                                    | ✓ Ø BGL18-F2             |             |
|                                     |                              |                                    | BGL18-F3                 |             |
|                                     |                              |                                    | 🛃 😣 BGL18-F4             |             |
|                                     |                              |                                    | Ø ₩ BGL18-F5             |             |
|                                     |                              |                                    | ✓ ♀ BGL18-F6             |             |
|                                     |                              |                                    | □ ⊕ BGL18-F7             |             |
|                                     |                              |                                    | 0 ⊕ BGL18-FB             |             |
|                                     |                              |                                    | □ ₩ BGL18-F19            |             |
|                                     |                              |                                    | BGL18-THD NP1            |             |
|                                     |                              |                                    | C ⊕ BLR-DC1              |             |
|                                     |                              |                                    |                          |             |
|                                     |                              |                                    |                          |             |
|                                     |                              |                                    |                          | Cancel Save |

Figure 42 Floor BGL18-F1 is not being managed by AireOS controller through provision

#### 5. Provision the Catalyst 9800 controller to manage this floor.

| Network Devices / Provision Devices     Managed AP Location ①       ① Assign Site ② Configuration ③ Model Configuration ④ Advanced Configuration ⑤ Summary     ⑤ Summary       DC1-WLC1-1.cisco.com     Serial Number       TIM21463106     Dc1-WLC1-1.cisco.com                                                          | ∑<br>Search Help |
|----------------------------------------------------------------------------------------------------|------------------|
| 1       Assign Site       2       Configuration       3       Model Configuration       6       Summary         1       DC1-WLC1-1.cisco.com       Serui Number       Devices       0       Search Hierarchy         1       DC1-WLC1-1.cisco.com       Devices       DC1-WLC1-1.cisco.com       0       Search Hierarchy | Search Help      |
| DC1-WLC1-1.cisco.com     Serial Number     Desices     Q. Search Hierarchy       TM21465106     DC1-WLC1-1.cisco.com                                                                                                    | Search Help ▲    |
| √ □ ♣ Global (2)                                                                                                    |                  |
|                                                                                                    |                  |
| ✓ □ 韓 Bangalore                                                                                                    |                  |
| Skip AP Provision O V 🗋 💩 BLR-CAMP1                                                                                                    |                  |
| > □ iii BGL-16                                                                                                    |                  |
| Rolling AP Upgrade > 🗋 🖩 BGL-17                                                                                                    |                  |
| √ □ ፼ BGL-18                                                                                                    |                  |
| AP Rebot Percentage 😰 👳 BGL18-F1                                                                                                    |                  |
| □ Enable 25 ∨ 0 □ № BGL18-F2                                                                                                    |                  |
| □ © BGL18-F3                                                                                                    |                  |
| ○ @ BGL18-F4                                                                                                    |                  |
| □ © BGL18-F5                                                                                                    |                  |
| □ © BGL18-F6                                                                                                    |                  |
| □ ⊕ BGL18-F7                                                                                                    |                  |
| □ @ BGL18-F8                                                                                                    |                  |
| □ ⊕ 8G118-F9                                                                                                    |                  |
| □ 😣 BGL18-F10                                                                                                    |                  |
| 🕑 🗎 BGL18-TMP_NP1                                                                                                    |                  |
| > ○ ♠ BLR-DC1                                                                                                    | •                |
|                                                                                                    |                  |
| Cancel                                                                                                    | Save             |

Figure 43 Floor BGL18-F1 is being managed by Catalyst 9800 controller

6. Provision the Access points part of this floor to get it configured as part of a location managed by Catalyst 9800 controller.

**Technical Note** – *The RF profile and AP zone related information don't persist as we have moved this location to be managed by a new Catalyst 9800 controller. Please reuse the AP to RF and Zone mappings which were recommended to be captured earlier.* 

| ≡ Cisco DNA C               | Center                                   |                                       | Provision / Network        | Q Ø 🗷                                                        |             |
|-----------------------------|------------------------------------------|---------------------------------------|----------------------------|--------------------------------------------------------------|-------------|
| Network Devices / Provision | n Devices                                |                                       |                            |                                                              |             |
| 1 Assign Site               | Configuration 3 Summary                  |                                       |                            |                                                              |             |
| A Zones and SSIDs a         | are listed from Provisioned Wireless pro | file(s) for each Access point. For ne | wly added Zones and SSIDs, | Please provision Controller prior to Access point provision. | ×           |
| Serial Number               | Device Name                              | AP Zone Name                          | RF Profile                 | SSIDs                                                        |             |
| FOC21461RR4                 | AP4C77.6D9E.615C                         | Apply to All ①                        | Apply to All ①             | BGL-CORP-TEST                                                |             |
| FGL2148A2N6                 | AP005D.7319.0E4A                         | APzone-2 V                            | LOW                        | <sup>∨</sup> BGL-CORP                                        |             |
| FGL2232ABMG                 | AP780C.F0D2.C0E8                         | default-zone V                        | TYPICAL                    | <u> </u>                                                     |             |
| FTX1842R3HU                 | BGL18-AP-c3700-1                         | APzone-1 ~                            | HIGH                       | ✓ BGL-CORP-TEST                                              |             |
| KWC2108050F                 | APC4B9.CDF4.0A70                         | APzone-2 $\checkmark$                 | LOW                        | ✓ BGL-CORP                                                   |             |
| 0                           | APD4E8.8019.5094                         | default-zone 💛                        | TYPICAL                    | × 3                                                          |             |
|                             |                                          |                                       |                            |                                                              |             |
|                             |                                          |                                       |                            |                                                              | Cancel Next |

Figure 44 AP provision after the location is now being managed by Catalyst 9800 controller

| ■ 9 BGL18-F1                                                                                                    |        | Provision / Inventory |                      |                  |               |                      |               |                             | Q @ 2             | 3 4               |                      |       |
|----------------------------------------------------------------------------------------------------|--------|-----------------------|----------------------|------------------|---------------|----------------------|---------------|-----------------------------|-------------------|-------------------|----------------------|-------|
| This release enables new telemetry subscription for Cisco DNA Center Assurance data and optimizes existing subscriptions for performance. An additional subscription is provided in this release for Security-Group Policy monitoring on switching platforms. X<br>These telemetry subscriptions are configured via NETCONF and will be applied to the applicable devices which have been discovered with NETCONF. Apply Fix |        |                       |                      |                  |               |                      |               |                             |                   |                   |                      |       |
|                                                                                                    |        |                       |                      | All Route        | ers Switches  | Wireless Controllers | Access Points | Sensors                     |                   |                   | 89 😑 🖗               | 0     |
| DEVICE WORK ITEMS                                                                                                    | Devi   | ces (6)               | Focus: Select $\lor$ |                  |               |                      |               |                             |                   | Take a t          | our 🕧 Export 💦       | 0     |
| Unreachable                                                                                                    | Q      | Filter dev            | ices                 |                  |               |                      |               |                             |                   |                   | 7                    | 7     |
| Unassigned                                                                                                    | 0 Sele | ected                 | Add Device Tag       | Actions $\lor$ 0 | D             |                      |               | Most recent operation       |                   | As of:            | Nov 27, 2023 4:36 PM | Ø     |
| Failed Provision                                                                                                    |        |                       | Device Name          | IP Address       | Device Family | Site                 | Reachabil     | AP Provisioning             | Credential Status | Associated WLC IP | Last Provisioned     | Devic |
| <ul> <li>Non Compliant</li> <li>Outdated Software Image</li> </ul>                                                                                                    |        | 2                     | AP4C77.6D9E.615C     | 98.1.0.20        | Unified AP    | /BGL-18/BGL18-F1     | React         | able Success<br>See Details | Not Applicable    | 11.1.21.10        | 2 minutes ago        | ACCI  |
| <ul> <li>No Golden Image</li> <li>Under Maintenance</li> </ul>                                                                                                    |        | 2                     | AP005D.7319.0E4A     | 98.1.0.22        | Unified AP    | /BGL-18/BGL18-F1     | Reach         | able Success<br>See Details | Not Applicable    | 11.1.21.10        | 2 minutes ago        | ACCI  |
| Security Advisories Marked for Replacement                                                                                                    |        | 2                     | AP780C.F0D2.C0E8     | 98.1.0.23        | Unified AP    | /BGL-18/BGL18-F1     | React         | able Success<br>See Details | Not Applicable    | 11.1.21.10        | 2 minutes ago        | ACCI  |
| System Beacon Enabled                                                                                                    |        | 9                     | BGL18-AP-c3700-1     | 98.1.0.24        | Unified AP    | /BGL-18/BGL18-F1     | React         | able Success<br>See Details | Not Applicable    | 11.1.21.10        | 2 minutes ago        | ACCI  |
|                                                                                                    |        | 2                     | APC4B9.CDF4.0A70     | 98.1.0.26        | Unified AP    | /BGL-18/BGL18-F1     | React         | able Success<br>See Details | Not Applicable    | 11.1.21.10        | 2 minutes ago        | ACCI  |
|                                                                                                    |        | 2                     | APD4E8.8019.5094     | 98.1.0.27        | Unified AP    | /BGL-18/BGL18-F1     | Reach         | able Success<br>See Details | Not Applicable    | 11.1.21.10        | 2 minutes ago        | ACCI  |

Figure 45 APs successfully provisioned

| E Cisco DNA Center                                                                                                    |                                                                                                    |                                                                                         |                                                                                                    |                                           |                            |                                                          |  |  |  |
|----------------------------------------------------------------------------------------------------|----------------------------------------------------------------------------------------------------|-----------------------------------------------------------------------------------------|----------------------------------------------------------------------------------------------------|-------------------------------------------|----------------------------|----------------------------------------------------------|--|--|--|
| Welcome to Cisco DNA Center com                                                                                                    | mand runner.                                                                                             |                                                                                         |                                                                                                    |                                           |                            |                                                          |  |  |  |
| You can access this window from anywhere using the key combination Q+T.<br>You can access recently viewed devices using the key combination Q+D.                 |                                                                                                    |                                                                                         |                                                                                                    |                                           |                            |                                                          |  |  |  |
| Note: You can enter "man" anytime to get the list of currently supported commands and shortcuts.                                                                 |                                                                                                    |                                                                                         |                                                                                                    |                                           |                            |                                                          |  |  |  |
| DC1-WLC1-1.cisco.com> show ap to<br>Number of APs: 6                                                                                                    | ag sum                                                                                                   |                                                                                         |                                                                                                    |                                           |                            |                                                          |  |  |  |
| AP Name                                                                                                    | AP Mac                                                                                                   | Site Tag Name                                                                           | Policy Tag Name                                                                                                    | RF Tag Name                               | Misconfigured              | Tag Source                                               |  |  |  |
| AP780C.F0D2.C0E8<br>AP4C77.609E.615C<br>AP4C77.609E.615C<br>AP0C95.7139.08AA<br>APC488.019.5094<br>BGL18-AP-C3700-1<br>BGL18-AP-C3700-1<br>DC1-VLC1-1.cisco.com> | 780c.f0d2.c0e8<br>4c77.6d9e.615c<br>005d.7319.0e4a<br>c4b9.cdf4.0a70<br>d4e8.8019.5094<br>f44e.058c.f070 | APG1-1_ST<br>APG1-1_ST<br>APG1-1_ST<br>APG1-1_ST<br>APG1-1_ST<br>APG1-1_ST<br>APG1-1_ST | PT_BLR-C_BGL-1_BGL18-F1_35585<br>ArGi-1_FT1<br>ArGi-1_FT2<br>ArGi-1_FT2<br>PT_BLR-C_BGL-1_BGL18-F1_35585<br>ArGi-1_FT1 | TYPICAL<br>HIGH<br>LOW<br>TVPICAL<br>HIGH | NO<br>NO<br>NO<br>NO<br>NO | Static<br>Static<br>Static<br>Static<br>Static<br>Static |  |  |  |

Figure 46 Controller output capturing the custom site tag/policy tag provisioned

7. As config Access point workflow was used to override the primary WLC of the APs, we may need to revert back by using the workflow again to let it use site inherited parameters.

| ■ Cisco DNA Center                                                                        | Configure Access Points               |
|-------------------------------------------------------------------------------------------|---------------------------------------|
| Configure AP Parameters                                                                   |                                       |
| Select parameters to configure. These parameters will be applied to all the selected APs. |                                       |
| Admin Status                                                                              | AP Failover Priority                  |
| Enable Disable                                                                            | Select AP Failover Priority           |
| AP Mode ①                                                                                 |                                       |
| Select AP Mode                                                                            | Select Primary Controller Name        |
| AP Location ()                                                                            | Select Secondary Controller Name      |
| Enter Location<br>Max length: 255                                                         | Select Tertiary Controller Name Clear |
| AP LED Status Enable Disable                                                              | Primary Controller IP Address         |
| C LED Brightness Level 🛈                                                                  | Secondary Controller IP Address       |
| Select Brightness Level<br>4                                                              | Tertiary Controller IP Address        |

Figure 47 Config AP workflow to revert the WLC HA parameters

 Repeat the above steps for other floors sequentially. For the last floor that's being migrated while provisioning the AireOS controller to not manage that floor, you may need have some dummy floor managed by the AireOS controller as at least one floor has to be managed for the provisioning to succeed.

# 6. Technical References

- <u>AireOS to Catalyst 9800 migration device side best practices</u>
- Inter Release Controller Mobility release support matrix
- <u>Configuration model for Cisco Catalyst 9800 wireless controller</u>
- <u>AP image download WLAN poller tool</u>
- WLC config converter tool for AireOS to Catalyst 9800 cli